# Schedule Integrity Analyzer Version 2

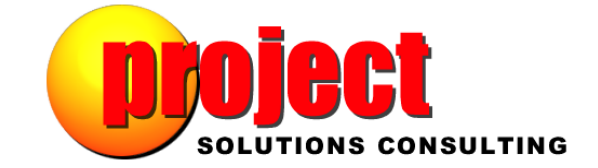

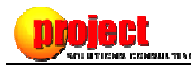

## Introduction

Version 2 of the *Schedule Integrity Analyzer* (SIA) for Microsoft Project<sup>®</sup> represents a substantial increase in functionality and performance over the previous version. This document will speak to the following topics:

- What's New For Version 2?
- For Whom Is The SIA Intended?
- Some Basic Frequently Asked Questions (FAQ)

| Schedul      | e Integrit            | ty Analy               | zer                     | 4200                                                                                |                                        |                                                                      | ×      |
|--------------|-----------------------|------------------------|-------------------------|-------------------------------------------------------------------------------------|----------------------------------------|----------------------------------------------------------------------|--------|
| <b>▼</b> 0   | verall                | Integ                  | rity Rai                | ing: 2.65 Pr                                                                        | oject: Card Process                    | ing Batch Add MEO ABC QRSTUVS                                        | SXKS\$ |
| I            | ndicator              | Score                  | Weight                  | Test                                                                                | Category                               | Note                                                                 | -      |
| •            | ▼                     | 3                      | 3                       | Dependency Network Adequacy                                                         | Task                                   | Click to display defective items                                     | E      |
|              | Δ                     | 1                      | 5                       | Summary Tasks In Dependency Network                                                 | Task                                   |                                                                      |        |
|              | Δ                     | 1                      | 2                       | Level of WBS Decomposition                                                          | Task                                   |                                                                      |        |
|              | $\mathbf{\nabla}$     | 3                      | 5                       | Resources Assigned To Summary Tasks                                                 | Task                                   | Click to display defective items                                     | 5      |
|              | $\diamond$            | 2                      | 1                       | Minimum Duration Granularity                                                        | Task                                   | Click to display defective items                                     |        |
|              | ▼                     | 3                      | 1                       | Maximum Duration Granularity                                                        | Task                                   | Click to display defective items                                     | £      |
|              | Δ                     | 1                      | 3                       | Flexible Constraint Use                                                             | Task                                   |                                                                      |        |
| Anal<br>Test | ysis <mark>()(</mark> | Weight<br>Depende      | s & Thres               | nolds Analysis Profile Attributes                                                   | Analysis                               | Profile: Default                                                     | * III  |
| Descrip      | ntion T               | This test<br>detail ta | t evaluat<br>isks are ( | es the thoroughness of the task depend<br>driven by dependency relationships.       | lency network to e                     | ensure the schedule dates for                                        |        |
|              | C<br>r                | Only one<br>nilestor   | task or r<br>ne in the  | nilestone in the schedule should have a<br>schedule. 14 of the 99 qualifying detail | no predecessors,<br>tasks in this sche | specifically the <i>first</i> task or<br>edule have no predecessors. |        |
|              | r                     | nilestor               | ne in the               | schedule. 2 of the 99 qualifying detail t                                           | asks in this sche                      | dule have no successors.                                             |        |
| Exclusi      | ons E                 | xcluded                | from th                 | is test are:                                                                        |                                        |                                                                      | -      |
| Status Dat   | e: Wed (              | )3 -May-               | 2000                    | 🗐 🔻 🤷 Analyze 🄀 Repo                                                                | orts 👻 🎲 Options                       | 🔹 🕜 Help 👻 🗙                                                         | C Exit |
| nalysis Co   | mplete -              | Elapsed                | Time: 10                | 5.09 secs                                                                           |                                        |                                                                      |        |

# What's New For Version 2?

## The SIA Is Now a Stand-alone Application

In Version 1, we designed the SIA to function as a COM add-in for Microsoft Project. Without getting into all the technical reasons, we decided that the "cons" of that approach outweighed the "pros". Making Version 2 a stand-alone application allows you to:

- Use the SIA tool on all the versions of Microsoft Project presently have installed on your local PC. For example, if you have both Project 2007 and Project 2010 installed on your PC, the SIA will connect to whichever version is running when you activate the SIA tool.
- Start the SIA, even if Microsoft Project is not presently running. If you do so, the SIA tool immediately presents a 'Schedule File Open' dialog requesting you to select one or more schedule files for analysis as illustrated in *Figure 1*:

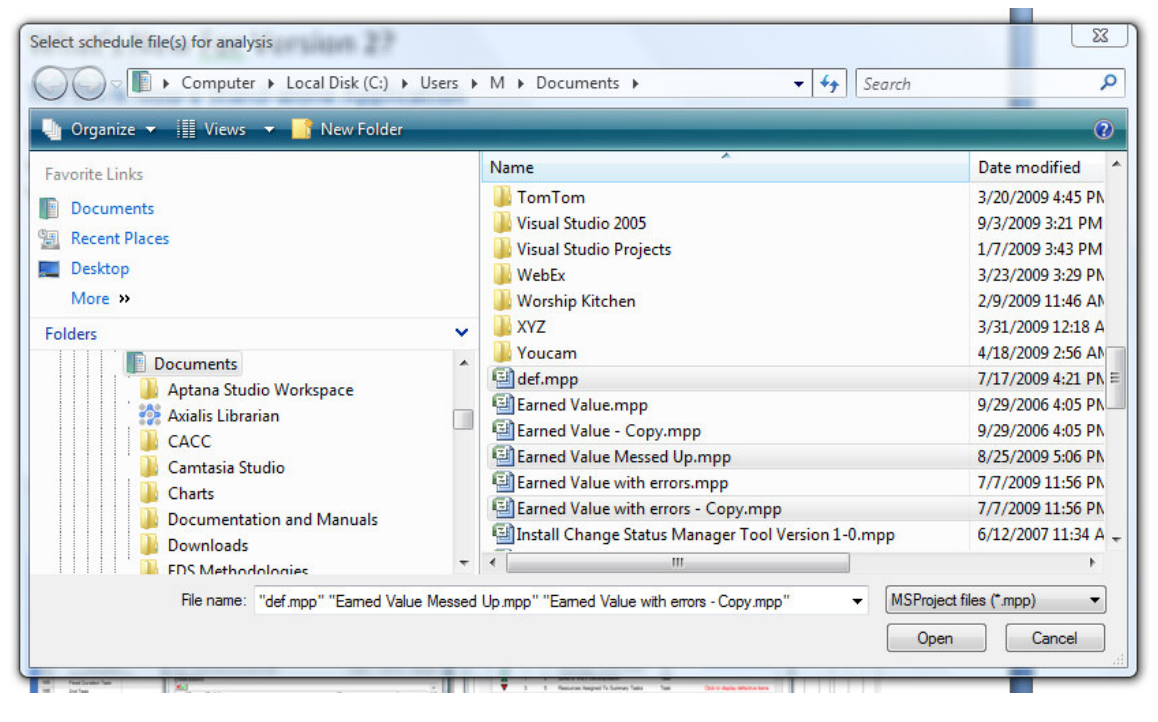

#### Figure 1

Once you select one or more schedules, the SIA tool activates the most recently installed version of Microsoft Project and begins its analysis of the schedule file(s) selected [there's a good reason why you can select more than one schedule file, but we'll discuss that later in this document].

• Work on your schedule while keeping the SIA tool open. As illustrated in *Figure 2*, after the SIA finished its analysis, the user is able to keep the SIA tool open while proceeding to resolve some of the problems noted during analysis.

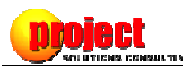

| 🗐 Micro | soft Project - Earned Value M                                                                                                    | lessed Up.mpp  |                    |                       |                  |              |                  |                    |                   |               |                                                    |                                     |                       |                                   | le le                             | - 8 X      |
|---------|----------------------------------------------------------------------------------------------------|----------------|--------------------|-----------------------|------------------|--------------|------------------|--------------------|-------------------|---------------|----------------------------------------------------|-------------------------------------|-----------------------|-----------------------------------|-----------------------------------|------------|
| (E) 6   | e Edit View Insert Fo                                                                                                    | rmat Tools F   | Project Report     | Collaborate Risk Ana  | lysis Window     | Help         |                  |                    |                   |               |                                                    |                                     |                       |                                   | Type a question for help          | - 8 ×      |
|         | H 1 1 1 1 1 1 1 1 1 1 1 1 1 1 1 1 1 1 1                                                                                                    | B 3 9 -        | (* • 🤗 📾 s         | 5 🚳 🖻 🖬 🖬 🖬           | No Group         | • @ @ @      | · 🖂 🗎 🕢 🗕        | 0500               | <b>8 H</b> -      |               |                                                    |                                     |                       |                                   |                                   |            |
| : m 6   | th 98 Si New Resou                                                                                                    | urce From • SB | 6.5.10.0           | 60 7 70               |                  |              |                  |                    |                   |               |                                                    |                                     |                       |                                   |                                   |            |
| E de la | + - to Show Arial                                                                                                    |                | - 8 - B            | 7 п = = =             | siaFilter        |              |                  | 1.00               | enort Tasks with  | Lead/Lag      |                                                    |                                     |                       |                                   |                                   |            |
| 100     | and the second second s | it. Analass    | - Mill Calculute O | ulity Analysis        | EVAnabana A EX   |              | i O Com          |                    | See Carlotte      | Tests :       | )<br>Mill Calendada Dianairea -                    | Tradice December 0 About            | DATY CTV              |                                   |                                   |            |
| : 🖸 🖬   | egity Analyzer 👳 : 📷 integ                                                                                                    | pitty Analyzer | T (3 NE)           | uaiity Analyzer 👳 : 🖬 | evanalyzer • M   | -            | : Copy           | Limescaled informa | cion Por Selected | Task 👳 :      | Schedule Flamming                                  | Tracking Progress . 6 About         | FWA SIK -             |                                   |                                   | _          |
|         | Task/Artivity                                                                                                    | Predecessor    | Successors         |                       |                  | Apr '00      | May              | 00                 | Jun '00           |               | 00' lut                                            | Aug '00 S                           | eo 100                | 0ct '00                           | Nov '00 Dec '0                    | 0          |
|         |                                                                                                    |                |                    |                       |                  | 3/26 4/2 4/9 | 1/16 4/23 4/30   | 5/7 5/14 5/21 5    | 5/28 6/4 6/11     | 6/18 6/25     | 7/2 7/9 7/16 7/23                                  | 7/30 8/6 8/13 8/20 8/27             | 9/3 9/10 9/17         | 8/24 10/1 10/8 10/15 10/22 1      | 10/29 11/5 11/12 11/19 11/26 12/3 | 12/10 12/1 |
| 9       | PROJECT EXECUTION                                                                                                    |                |                    |                       |                  |              |                  |                    | Tear              |               |                                                    |                                     |                       |                                   |                                   |            |
| 11      | PROJECT EXECUTION                                                                                                    |                |                    |                       |                  |              |                  |                    | S 🔊               | chedule Integ | rity Analyzer                                      |                                     |                       |                                   |                                   |            |
| 12      | PROJECT EXECUTION                                                                                                    |                |                    |                       |                  |              |                  |                    |                   | · ·           | _                                                  |                                     |                       |                                   |                                   |            |
| 13      | PROJECT EXECUTION                                                                                                    |                |                    |                       |                  |              |                  |                    |                   | nkoi          | eet –                                              | N                                   |                       |                                   | 37/0                              |            |
| 14      | PROJECT EXECUTION                                                                                                    |                |                    |                       |                  |              |                  |                    |                   | SOLUTI        | ONS CONSULTING                                     |                                     |                       |                                   |                                   |            |
| 15      | PROJECT EXECUTION                                                                                                    |                |                    |                       |                  |              |                  |                    |                   |               | I Integrity Pating:                                | 2.45                                | Project: Card Proces  | eine Batch Add MEO ABC ORSTU      |                                   |            |
| 62      | (TDCT) GPBSEM                                                                                                    |                | 101,81             |                       |                  |              |                  |                    |                   | • overu       | n nieginy kunig.                                   | 2.03                                | Troject. Cald Troces  | ang dalam noo Mco Abo and To      |                                   |            |
| 91      | (TDCT) USER                                                                                                    | 07             | Task Informatio    | n                     |                  |              | - 10             | ×                  |                   | Indicato      | r Score Weight Test                                |                                     | Category              | Note                              |                                   |            |
| 99      | (TDCT) USER                                                                                                    |                | General            | Predecessors          | Resources        | Advanced     | Notes            | Oustom Fields      |                   |               | 2 2 0                                              | daan Matanda Adamaan                | Tests                 | Chair an abardan data atau ata    |                                   |            |
| 100     | (TDCT) NEW GDC                                                                                                    |                |                    |                       | (3.4.0)          |              |                  |                    |                   |               | 1 5 Sume                                           | nauncy retinuit. Aucquacy           | Task                  | - And an angle y conditione the   |                                   |            |
| 104     | PROJECT EXECUTION CI                                                                                                    | 103            | Name: PRO.         | ECT EXECUTION & MAINT | (JUNE)           | 0            | aration: 173.99h | Estimated          |                   |               | 1 3 Juni                                           | of MIRC Decemberide by Network      | Task                  |                                   |                                   |            |
| 105     | Fixed Duration Task                                                                                                    |                | Predecessors:      |                       |                  |              |                  |                    |                   | -             | 1 2 Level                                          | or was decomposition                | Task                  | Challen and and an addression and |                                   |            |
| 106     | 2nd Task                                                                                                    |                | ID                 | Task Name             |                  | Type         |                  | Lag                |                   |               | 3 5 Meso                                           | undes Assigned To Sommary Tasks     | Task                  | Click to deplay delective ite     | <u></u>                           |            |
| 107     | КК                                                                                                    |                | -                  |                       |                  |              |                  |                    |                   | ¥             | 2 1 Minim                                          | um Duration Granularity             | Task                  | Click to display delective iter   |                                   |            |
|         |                                                                                                    |                |                    | PROJECT EXECUTION & P | ADNT (MAY)       | <u>^</u>     |                  |                    |                   | ×.            | 3 1 Mau                                            | la Casatesiat Usa                   | Task                  | Click to display delective te     |                                   |            |
|         |                                                                                                    |                | -                  | PROJECT EXECUTION & P | AINT (AUGUST)    |              |                  |                    |                   | <b></b>       | 1 3 19000                                          | RE CLOPORTAILLE CLORE               | TADA                  |                                   | -                                 |            |
|         |                                                                                                    |                |                    | PROJECT EXECUTION & P | AINT (SEPTEMBER) |              |                  |                    |                   | Analysis      | A month as a thread start                          | P. Analysis Dually Analysis         | Analysk               | Profile: Default                  | -                                 |            |
| here    |                                                                                                    |                |                    | PROJECT EXECUTION & P | AINT (OCTOBER)   |              |                  |                    |                   |               | III wegna a mesnola                                | m Analysis Prome Attributes         |                       |                                   |                                   |            |
| 1919    |                                                                                                    |                |                    | (TDCT) CREEMON VEDTE  | AINT (NOVEMBER)  |              |                  |                    |                   | Tort          |                                                    |                                     |                       |                                   |                                   |            |
| _       |                                                                                                    |                |                    | (TDCT) USER DOCUMENT  | ATION IDX        | +            |                  |                    |                   | rest          | Dependency Network Ad                              | ednach                              |                       |                                   |                                   |            |
|         |                                                                                                    |                | -                  | (TDCT) USER DOCUMENT  | ATION MSC        |              |                  |                    |                   | Result        | R                                                  |                                     |                       |                                   |                                   |            |
|         |                                                                                                    |                |                    | (TDCT) SECURITY DATAS | ET               | +            |                  |                    |                   | Description   | This test evaluates the<br>detail tasks are driven | thoroughness of the task depr       | endency network to    | ensure the schedule dates for     | e                                 |            |
|         |                                                                                                    |                | Help               | 1                     |                  |              | ОК               | Cancel             |                   |               |                                                    | and the second second second second |                       | and the line of the second second |                                   |            |
| _       |                                                                                                    |                |                    | 0                     |                  |              |                  | ,                  |                   |               | milestone in the sched                             | fule. 14 of the 99 qualifying det   | ail tasks in this sch | edule have no predecessors.       |                                   |            |
|         |                                                                                                    |                |                    |                       |                  |              |                  |                    |                   |               | Only one task or milest                            | one in the schedule should ha       | ve no successors, s   | pecifically the lost task or      |                                   |            |
|         |                                                                                                    |                |                    |                       |                  |              |                  |                    |                   |               | milestone in the sched                             | lule. 2 of the 99 qualifying deta   | II tasks in this sch  | dule have no successors.          |                                   |            |
|         |                                                                                                    |                |                    |                       |                  |              |                  |                    | 11                | Exclusions    | Excluded from this test                            | are:                                |                       |                                   | ×                                 |            |
| _       |                                                                                                    |                |                    |                       |                  |              |                  |                    | Sta               | tus Date: Wes | d 03 -May- 2000 🔲 🕷                                | 😫 Analyze 📝 R                       | eports 🔹 🍪 Option     | s 🕶 🕜 Help 👻                      | × Exit                            |            |
|         |                                                                                                    |                |                    |                       |                  |              |                  |                    |                   |               |                                                    |                                     |                       |                                   | .:                                |            |
|         |                                                                                                    |                |                    |                       |                  |              |                  |                    |                   |               |                                                    |                                     |                       |                                   |                                   |            |
|         |                                                                                                    |                |                    |                       |                  |              |                  |                    |                   |               |                                                    |                                     |                       |                                   |                                   |            |
|         |                                                                                                    |                |                    |                       |                  |              |                  |                    |                   |               |                                                    |                                     |                       |                                   |                                   |            |
|         |                                                                                                    |                |                    |                       |                  |              |                  |                    |                   |               |                                                    |                                     |                       |                                   |                                   |            |
|         |                                                                                                    |                |                    |                       |                  |              |                  |                    |                   |               |                                                    |                                     |                       |                                   |                                   |            |
|         |                                                                                                    |                |                    |                       |                  |              |                  |                    |                   |               |                                                    |                                     |                       |                                   |                                   |            |
|         |                                                                                                    |                |                    |                       |                  |              |                  |                    |                   |               |                                                    |                                     |                       |                                   |                                   |            |
|         |                                                                                                    |                |                    |                       | ,                | 1            |                  |                    |                   |               |                                                    |                                     |                       |                                   |                                   | • //       |
| rueady  |                                                                                                    |                |                    |                       |                  |              |                  |                    | I II C            |               |                                                    | Warne                               |                       | 1                                 |                                   | 1          |
|         | - 🔚 🔄 🚺 🌽 🦂 🕄                                                                                                    | u 🛛 📂 🔯        | 14 🗌 🚨 🚫 🤇         | • 🖬 🖬 💐 🛃 😂           | 🐨 🖲 🕅            | щ 💑 🙆 🏭 🏚    | <u> </u>         | Mic Mic            | rosof 🚫 I         | reaking       | 🔲 Mindjet 🔛                                        | Docume 👔 Control                    | Microsof              | Schedule 🕺 Scree                  | nbe                               | 4:51 PM    |
|         |                                                                                                    |                |                    |                       |                  |              |                  |                    |                   |               |                                                    |                                     |                       |                                   |                                   |            |

Another new feature related to keeping the SIA tool open is being able to repeat either all OR the currently selected test by either:

- ...double-clicking on the row for that test OR by...
- ...hitting the right mouse button, which offers pop-up menu options to repeat that test, as well as context sensitive help (illustrated in *Figure 3*):

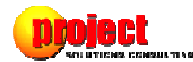

| P    |           |                                              | BULTING                                         | E.                                                                                                    |                                                                |                                                                                                   |      |
|------|-----------|----------------------------------------------|-------------------------------------------------|----------------------------------------------------------------------------------------------------|----------------------------------------------------------------|---------------------------------------------------------------------------------------------------|------|
| V    | Indicator | Score                                        | Weight                                          | Test                                                                                                    | Category                                                       | Note                                                                                              | UVSX |
|      |           | 3                                            | 3                                               | Dependency Network Ada                                                                                                    | Teele                                                          | Click to display defective it                                                                     | tems |
|      | Å         | 1                                            | 5                                               | Summary Tasks In Dependent Repeat th                                                                                                    | e selected test                                                |                                                                                                   | Cine |
|      |           | 1                                            | 2                                               | Level of WBS Decomposit ? Help With                                                                                                    | This T                                                         | colorited text                                                                                    |      |
|      | <b>T</b>  | 3                                            | 5                                               | Resources Assigned To Summary Tasks                                                                                                    | Task                                                           | Click to display defective it                                                                     | tems |
|      | ♦         | 2                                            | 1                                               | Minimum Duration Granularity                                                                                                    | Task                                                           | Click to display defective it                                                                     | tems |
|      | ▼         | 3                                            | 1                                               | Maximum Duration Granularity                                                                                                    | Task                                                           | Click to display defective it                                                                     | tems |
|      | Δ         | 1                                            | 3                                               | Flexible Constraint Use                                                                                                    | Task                                                           |                                                                                                   |      |
| Test | t<br>ult  | Depende                                      | ncy Netw                                        | ork Adequacy                                                                                                    |                                                                |                                                                                                   | [    |
| Des  | cription  | This tes<br>detail ta<br>Only one<br>milesto | t evaluat<br>asks are<br>task or i<br>ne in the | es the thoroughness of the task depend<br>driven by dependency relationships.<br>milestone in the schedule should have<br>schedule. 14 of the 99 qualifying detail | dency network to e<br>no predecessors, s<br>tasks in this sche | nsure the schedule dates fi<br>specifically the <i>first</i> task or<br>dule have no predecessors | or   |
|      |           | Only one<br>milestor                         | task or i<br>ne in the                          | milestone in the schedule should have schedule. 2 of the 99 qualifying detail                                                                                      | no successors, spe<br>asks in this sched                       | cifically the <i>last</i> task or ule have no successors.                                         |      |

Figure 3

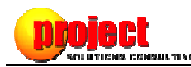

## **Generation of Detailed Reports**

Unlike Version 1 which produced no reports, SIA Version 2 produces detailed analysis reports, opening them either in your default HTML browser or in Microsoft Word<sup>®</sup> as illustrated in *Figure 4*:

| oject:      | Card P        | rocessing Batch  | Add MEO ABC QRSTU&VSXKS\$                         |          | <u> </u>            |                      |                       |                                                                                   |                                       |                                                               |
|-------------|---------------|------------------|---------------------------------------------------|----------|---------------------|----------------------|-----------------------|-----------------------------------------------------------------------------------|---------------------------------------|---------------------------------------------------------------|
| eport Dat   | e: 9/8/20     | 09 9:48:53 AM    |                                                   |          | Schedule Integrit   | ty Analyz            | er                    |                                                                                   |                                       |                                                               |
| nalysis Pro | ofile: Defaul | t                |                                                   |          |                     | -                    |                       |                                                                                   |                                       |                                                               |
| tatus:      | The sc        | nedule is obsole | te. The project was scheduled to conclude on 12/2 | 9/2000.  |                     | CL                   |                       | a si                                                                              |                                       |                                                               |
| werall Rat  | ing: R        |                  |                                                   |          | SOLUTION            | S CONS               | ULTING                | 0.4                                                                               |                                       |                                                               |
| coring      | Summarv       |                  |                                                   |          | Verall              | Integr               | ity Ra                | ling: 2.65 P                                                                      | roject: Card Process                  | sing Batch Add MEO ABC QRSTUVS                                |
|             | ,             |                  |                                                   |          | Indicator           | Score                | Weight                | Tast                                                                              | Catagory                              | Note                                                          |
| Score       | Applicable    | Contribution     | Test                                              | Category |                     | ocore                | o                     | Description Matural Advances                                                      | Tests                                 | Ciale to disalar defective items                              |
|             | in c.B.itt    | Rating           |                                                   |          |                     | 1                    | 5                     | Summary Tables In Dependency Network                                              | Task                                  | Click to display derective items                              |
| R 3         | 3             | 0.079            | Dependency Network Adequacy                       | Task     |                     | 1                    | 2                     | Level of WBS Decomposition                                                        | Task                                  |                                                               |
| G 1         | 5             | 0.044            | Summary Tasks In Dependency Network               |          | <b>T</b>            | 3                    | 5                     | Resources Assigned To Summary Tasks                                               | Task                                  | Click to display defective items                              |
| G 1         | 2             | 0.018            | Level of WBS Decomposition                        |          | <b></b>             | 2                    | 1                     | Minimum Duration Granularity                                                      | Task                                  | Click to display defective items                              |
| R 3         | 5             | 0.132            | Resources Assigned To Summary Tasks               |          |                     | 3                    | 1                     | Maximum Duration Granularity                                                      | Task                                  | Click to display defective items                              |
| <b>Y</b> 2  | 1             | 0.018            | Minimum Duration Granularity                      |          | Δ                   | 1                    | 3                     | Flexible Constraint Use                                                           | Task                                  |                                                               |
| R 3         | 1             | 0.026            | Maximum Duration Granularity                      |          |                     |                      |                       |                                                                                   | Analysis                              | Profile: Default                                              |
| G 1         | 3             | 0.026            | Flexible Constraint Use                           |          | 📝 Analysis 👔        | Weights              | & Thres               | holds 🐰 Analysis Profile Attributes                                               | Analysis                              | Prome. Derduit                                                |
| Y 2         | 4             | 0.070            | Inflexible Constraint Use                         |          |                     |                      |                       |                                                                                   |                                       |                                                               |
| R 3         | 8             | 0.211            | Unassigned Detail Tasks                           |          | Test                | Dependen             | cy Netw               | ork Adequacy                                                                      |                                       |                                                               |
| R 3         | 5             | 0.132            | Overuse of Fixed Duration                         |          | Result              | R                    |                       |                                                                                   |                                       |                                                               |
| Y 2         | 3             | 0.053            | Resource Concurrency                              | Resource | Description         | his test             | evaluat               | es the thoroughness of the task depend                                            | lency network to                      | ensure the schedule dates for                                 |
| R 3         | 35            | 0.921            | Resource Overallocation                           |          |                     | ietali tă            | sks are i             | unven by dependency relationships.                                                |                                       |                                                               |
| R 3         | 0             | 0.000            | Resource Underutilization                         |          |                     | Dnly one<br>mileston | task or r<br>e in the | milestone in the schedule should have<br>schedule. 14 of the 99 qualifying detail | no predecessors,<br>tasks in this sch | specifically the first task or<br>edule have no predecessors. |
| R 3         | 0             | 0.000            | Resource Cost Defined                             |          |                     | niv one              | task or r             | milestone in the schedule should have                                             | no successors so                      | ecifically the last task or                                   |
| R 3         | 0             | 0.000            | Resource Calendar Basis                           |          | ,                   | nileston             | e in the              | schedule. 2 of the 99 qualifying detail 1                                         | asks in this sche                     | dule have no successors.                                      |
| R 3         | 6             | 0.158            | Baseline Availability                             | Baseline | Exclusions E        | xcluded              | from th               | is test are:                                                                      |                                       |                                                               |
| R 3         | 6             | 0.158            | Baseline Rollup Accuracy                          |          | Status Date: Wed 0  | )3 -May- 3           | 2000                  | 💷 🔹 🔍 Analyze                                                                     | orts 🔹 🧽 Options                      | s 🕶 🕜 Help 👻 💙                                                |
| R 3         | 6             | 0.158            | Assignment Baseline Rollup Accuracy               |          | Analysis Complete - | Elapsed              | Time: 1               | 7.03 secs 🔁 🔺                                                                     | ctive Schedule                        | 🔸 🥫 Open In Browser                                           |
| Y 2         | 6             | 0.105            | Inappropriate Baseline Maintenance                |          | -                   |                      |                       | 🤨 A                                                                               | l Open Schedules                      | Open In Microsoft Wo                                          |
| G 1         | 1             | 0.009            | Number of Detail Tasks                            | Project  |                     |                      |                       |                                                                                   |                                       |                                                               |
| R 3         | 1             | 0.026            | Overall Project Duration                          |          |                     |                      |                       |                                                                                   |                                       |                                                               |
| 6 1         | 1             | 0.000            | Size of Active Decourse Deal                      |          |                     |                      |                       |                                                                                   |                                       |                                                               |

Figure 4

## **Processing of Multiple Schedules**

SIA Version 2 is capable of analyzing all schedules presently open in Microsoft Project<sup>1</sup>. If you lead a program office or engage in PPM consulting, you will particularly like this new 'dash-boarding' feature. Analyzing multiple schedules can be performed in either one of two ways:

- By selecting multiple schedule files when the SIA starts and Microsoft Project is not presently active The SIA will automatically interpret the selection of more than one schedule as a request to process multiple schedules...
- ... or by selecting 'Reports, All Open Schedules' from the SIA's toolbar if Microsoft Project is already running as shown in *Figure 5*:

<sup>&</sup>lt;sup>1</sup> A maximum of 255 schedules may open in Microsoft Project at the same time.

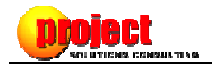

| p                     |                                       | ty Analyz<br>Ct<br>NS CONS                                              | er<br>ULTING                                                                    | E.                                                                                                    |                                                                                  |                                                                                                    |               |
|-----------------------|---------------------------------------|-------------------------------------------------------------------------|---------------------------------------------------------------------------------|----------------------------------------------------------------------------------------------------|----------------------------------------------------------------------------------|----------------------------------------------------------------------------------------------------|---------------|
|                       | Overall                               | Integr                                                                  | ity Ra                                                                          | ling: 2.29                                                                                                    |                                                                                  | Project                                                                                                    | : Test Future |
|                       | Indicator                             | Score                                                                   | Weight                                                                          | lest                                                                                                    | Category                                                                         | Note                                                                                                    |               |
|                       |                                       | 1                                                                       | 3                                                                               | Dependency Network Adequacy                                                                                                    | Task                                                                             |                                                                                                    |               |
|                       |                                       | 1                                                                       | 2                                                                               | Summary Tasks in Dependency Network                                                                                                    | Task                                                                             |                                                                                                    |               |
|                       |                                       | 1                                                                       | 2                                                                               | Resources Assigned To Summary Tasks                                                                                                    | Task                                                                             |                                                                                                    |               |
|                       | $\overline{\mathbf{A}}$               | 1                                                                       | 1                                                                               | Minimum Duration Granularity                                                                                                    | Task                                                                             |                                                                                                    |               |
|                       | $\overline{\mathbf{A}}$               | 1                                                                       | 1                                                                               | Maximum Duration Granularity                                                                                                    | Task                                                                             |                                                                                                    |               |
|                       | $\overline{\Delta}$                   | 1                                                                       | 3                                                                               | Flexible Constraint Use                                                                                                    | Task                                                                             |                                                                                                    |               |
| Test                  | C<br>It                               | Depender<br>G                                                           | ic <mark>y</mark> Netw                                                          | ork Adequacy                                                                                                    |                                                                                  | nsure the schedule dates                                                                                                    | E             |
| Resu<br>Desc          | cription T<br>c<br>c<br>r<br>c<br>r   | This test<br>detail ta<br>Doly one<br>nileston<br>Doly one<br>nileston  | evaluat<br>sks are<br>task or r<br>e in the<br>task or r<br>e in the            | es the thorougnness of the task depende<br>driven by dependency relationships.<br>nilestone in the schedule should have n<br>schedule. 1 of the 8 qualifying detail tas<br>nilestone in the schedule should have n<br>schedule. 1 of the 8 qualifying detail tas                 | o predecessors, ;<br>ks in this schedu<br>o successors, spe<br>ks in this schedu | specifically the <i>first</i> task of<br>ule have no predecessors.<br>ecifically the <i>last</i> task or<br>ule have no successors. | s for<br>or   |
| Resu<br>Desc<br>Exclu | cription T<br>C<br>C<br>r<br>usions E | This test<br>detail ta:<br>Only one<br>nileston<br>Only one<br>nileston | evaluat<br>sks are<br>task or n<br>e in the<br>task or n<br>e in the<br>from th | es the thorougnness of the task depende<br>driven by dependency relationships.<br>milestone in the schedule should have n<br>schedule. 1 of the 8 qualifying detail tas<br>milestone in the schedule should have n<br>schedule. 1 of the 8 qualifying detail tas<br>is test are: | o predecessors,<br>ks in this schedu<br>o successors, spi<br>ks in this schedu   | specifically the <i>first</i> task of<br>ule have no predecessors.<br>ecifically the <i>last</i> task or<br>ule have no successors. | s for         |

The processing of multiple schedules results in the creation of a dashboard, summarizing each project. Detailed reports (as previously illustrated in *Figure 4*) are also prepared and accessible using the respectively 'drill down' link for each project evaluated. The dashboard may be opened in either your default browser or in Microsoft Excel<sup>®</sup> as shown in *Figure 6*:

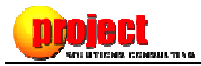

| Schodulo Integrity Applyric                                                                                                    | Test Euture man                                      | Mindows Int                                       | ornat Evolarar                                                                                                  |                                                               |                                                   |                                                               |                                                   |                                                        |                                               |
|----------------------------------------------------------------------------------------------------|------------------------------------------------------|---------------------------------------------------|----------------------------------------------------------------------------------------------------|---------------------------------------------------------------|---------------------------------------------------|---------------------------------------------------------------|---------------------------------------------------|--------------------------------------------------------|-----------------------------------------------|
| schedule Integrity Analysis                                                                                                    | - Test Puture.mpp                                    | - windows int                                     | ernet explorer                                                                                                  |                                                               |                                                   |                                                               |                                                   |                                                        |                                               |
| C:\Users\M                                                                                                    | \Documents\Sched                                     | dule Integrity A                                  | nalyzer\Reports\20                                                                                              | 09-Sep-08 - SIA Das                                           | hboard - 3 Project                                | s.ht 🔻 😽 🗙 🦉                                                  | Soogle Google                                     | _                                                      | ۹<br>۹                                        |
| File Edit View Favorites                                                                                                    | Tools Help                                           |                                                   |                                                                                                    |                                                               |                                                   |                                                               |                                                   |                                                        |                                               |
| x Google                                                                                                    |                                                      |                                                   | Search 🔹 🔶                                                                                                    | 💼 🞯 🧔 • 🕯                                                     | 🔤 • 🔂 E                                           | Bookmarks*                                                    | Check 🔹 🎦 Au                                      | utoFill + » 🍭                                          | 🖌 🔹 🔵 Sign Ii                                 |
| × PLIMUS - C                                                                                                    | ι                                                    |                                                   | 🖸 🖸 💿 🔶 🔿 C                                                                                                    | ontrol Panel 🛛 🔞 Tv                                           | witter RSS [40] 🔻 🚺                               | Community                                                     | Blog 🕕 System                                     | n Updates [2] 🔻                                        | 1                                             |
| 🚖 Favorites 🛛 👍 🏉 Sugg                                                                                                    | jested Sites 👻 🙋                                     | Get More Add                                      | -ons 👻 🦅 Yahoo                                                                                                  | Mail The best web                                             |                                                   |                                                               |                                                   |                                                        |                                               |
| 88 🝷 🐄 Yahoo!                                                                                                    | 🏉 Sch                                                | edule Integrity                                   | Analysis 🏉 Sch                                                                                                  | nedule Integrity Ana                                          | il ×                                              | 🟠 🔹 🖾                                                         | ) * 🖃 🖶 *                                         | Page 🔻 Safety                                          | Tools                                         |
| AVG 👻 🐄 Yahoo! Searc                                                                                                    | h                                                    | - 🔁                                               | Search 🔶 👌 Total                                                                                                | Protection 🛛 🏹 A                                              | VG Info 🔹 🛛 🥑 🔹                                   |                                                               |                                                   |                                                        |                                               |
|                                                                                                    | -                                                    |                                                   |                                                                                                    |                                                               |                                                   |                                                               |                                                   |                                                        |                                               |
| , encoure integrity ,                                                                                                    | indiyolo                                             |                                                   |                                                                                                    |                                                               |                                                   |                                                               |                                                   |                                                        |                                               |
| Analysis Profile: Default<br>Overall Integrity Rating Rang<br>G 1.00 to 1.50                                                                                                    | 10:07:08 AM<br>e Criteria                            |                                                   |                                                                                                    |                                                               |                                                   |                                                               |                                                   |                                                        |                                               |
| Analysis Profile: Default<br>Overall Integrity Rating Rang<br>G 1.00 to 1.50<br>Y 1.51 to 2.25<br>R 2.26 to 3.00<br>Summary                                                                                                    | 10:07:08 AM                                          |                                                   | Task                                                                                                    |                                                               |                                                   |                                                               |                                                   |                                                        |                                               |
| Analysis Profile: Default<br>Overall Integrity Rating Rang<br>G 1.00 to 1.50<br>Y 1.51 to 2.25<br>R 2.26 to 3.00<br>Summary                                                                                                    | 10:07:08 AM                                          |                                                   | Task                                                                                                    | Summary Tasks                                                 |                                                   | Resources                                                     | Minimum                                           | Maximum                                                |                                               |
| Analysis Profile: Default<br>Overall Integrity Rating Rang<br>G 1.00 to 1.50<br>Y 1.51 to 2.25<br>R 2.26 to 3.00<br>Summary<br>Project                                                                                                    | 10:07:08 AM                                          | Score                                             | Task<br>Dependency<br>Network<br>Adequacy                                                                       | Summary Tasks<br>In Dependency<br>Network                     | Level of WBS<br>Decomposition                     | Resources<br>Assigned To<br>Summary Tasks                     | Minimum<br>Duration<br>Granularity                | Maximum<br>Duration<br>Granularity                     | Flexible<br>Constraint Us                     |
| Analysis Profile: Default<br>Overall Integrity Rating Rang<br>G 1.00 to 1.50<br>Y 1.51 to 2.25<br>R 2.26 to 3.00<br>Summary<br>Project<br><sup>2</sup> EARNED VALUE MESSED UP                                                                                                    | 10:07:08 AM<br>re Criteria<br>Overall Rating         | Score<br>2.649                                    | Task<br>Dependency<br>Network<br>Adequacy<br>R                                                                  | Summary Tasks<br>In Dependency<br>Network<br>G                | Level of WBS<br>Decomposition<br>G                | Resources<br>Assigned To<br>Summary Tasks<br>R                | Minimum<br>Duration<br>Granularity<br>Y           | Maximum<br>Duration<br>Granularity<br>R                | Flexible<br>Constraint Us<br>G                |
| Analysis Profile: Default<br>Overall Integrity Rating Rang<br>G 1.00 to 1.50<br>Y 1.51 to 2.25<br>R 2.26 to 3.00<br>Summary<br>Project<br><sup>2</sup> EARNED VALUE MESSED UP<br><sup>2</sup> TEST BASIC NETWORK<br>WITH FLOAT                                                                                                    | Overall Rating<br>R                                  | Score<br>2.649<br>2.361                           | Task<br>Dependency<br>Network<br>Adequacy<br>R<br>Y                                                             | Summary Tasks<br>In Dependency<br>Network<br>G<br>G           | Level of WBS<br>Decomposition<br>G<br>G           | Resources<br>Assigned To<br>Summary Tasks<br>R<br>G           | Minimum<br>Duration<br>Granularity<br>Y<br>Y      | Maximum<br>Duration<br>Granularity<br>R<br>G           | Flexible<br>Constraint Us<br>G<br>G           |
| Analysis Profile: Default<br>Overall Integrity Rating Rang<br>G 1.00 to 1.50<br>Y 1.51 to 2.25<br>R 2.26 to 3.00<br>Summary<br>Project<br><sup>2</sup> EARNED VALUE MESSED UP<br><sup>2</sup> TEST BASIC NETWORK<br>WITH FLOAT<br><sup>1</sup> TEST FUTURE                                                                                                    | Overall Rating<br>R<br>R<br>R                        | Score<br>2.649<br>2.361<br>2.286                  | Task       Dependency<br>Network<br>Adequacy       R       Y       G                                            | Summary Tasks<br>In Dependency<br>Network<br>G<br>G<br>G<br>G | Level of WBS<br>Decomposition<br>G<br>G<br>G<br>G | Resources<br>Assigned To<br>Summary Tasks<br>R<br>G<br>G<br>G | Minimum<br>Duration<br>Granularity<br>Y<br>Y<br>G | Maximum<br>Duration<br>Granularity<br>R<br>G<br>G      | Flexible<br>Constraint Us<br>G<br>G<br>G<br>G |
| Analysis Profile: Default Overall Integrity Rating Rang G 1.00 to 1.50 Y 1.51 to 2.25 R 2.26 to 3.00 Summary Project <sup>2</sup> EARNED VALUE MESSED UP <sup>2</sup> TEST BASIC NETWORK WITH FLOAT <sup>1</sup> TEST FUTURE <sup>5</sup> Future project - The schedule's St <sup>2</sup> Obsolete project - The schedule's St <sup>2</sup> Obsolete project - The schedule's St <sup>2</sup> Obsolete project - The schedule's St <sup>2</sup> Obsolete project - The schedule's St <sup>2</sup> Obsolete Project - The schedule's St <sup>2</sup> Obsolete Proje | Overall Rating R R R R R R R R R R R R R R R R R R R | Score<br>2.649<br>2.361<br>2.286<br>rre.<br>past. | Task         Dependency         Network         Adequacy         R         Y         G         Copyright 2009-1 | Summary Tasks<br>In Dependency<br>Network<br>G<br>G<br>G      | Level of WBS<br>Decomposition<br>G<br>G<br>G<br>G | Resources<br>Assigned To<br>Summary Tasks<br>R<br>G<br>G<br>G | Minimum<br>Duration<br>Granularity<br>Y<br>Y<br>G | Maximum<br>Duration<br>Granularity<br>R<br>G<br>G<br>G | Flexible<br>Constraint Us<br>G<br>G<br>G      |

For ease of access, all reports and dashboards are written to your *My Documents* folder under **Schedule Integrity Analyzer\Reports** as shown in *Figure 7*:

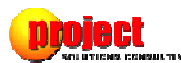

| Size |
|------|
|      |
|      |
|      |
|      |
|      |
|      |
|      |
|      |
|      |
|      |
|      |
|      |

## Added New Test to Detect Inappropriate Baseline Maintenance

The Microsoft Project application is rather lenient on ensuring integrity of schedule baselines. Without meticulous task by task visual analysis, it's rather difficult to detect a situation where someone has either deliberately or inadvertently reset baselines on one or more tasks which have either already completed or are in-progress. SIA Version 2 now includes a new test to detect contexts in which such inappropriate maintenance of baselines may have occurred.

One primary indicator of inappropriate baseline maintenance on completed or in-progress tasks is evidenced by coincidence of task splits with baseline splits as seen from the results filtered by this new test illustrated in *Figure 8*:

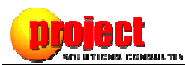

|   | Task/Activity    | Baseline Sta | 998                                    |     | utr 1, | 1999     |            | Gen 2, 1   | 333        | Gen J        | 1333              | Gen 4,     | 1000         | Gen 1,       | 2000       |           | Gen 2, 200   | v            | uu J,           | 2000 |     |
|---|------------------|--------------|----------------------------------------|-----|--------|----------|------------|------------|------------|--------------|-------------------|------------|--------------|--------------|------------|-----------|--------------|--------------|-----------------|------|-----|
| _ |                  |              | Nov                                    | Dec | Jan    | Feb      | Mar        | Apr        | May .      | lun Jul      | Aug Sep           | Oct        | Nov D        | ec Jan       | Feb        | Mar       | Apr M        | ay Jun       | Jul             | Aug  | 9   |
|   | (TDCT) General S | Mon 10/18/99 |                                        |     |        |          |            |            |            |              |                   | 8          |              |              | 9          |           |              |              |                 |      |     |
| - |                  |              |                                        | 1   | 1      |          |            |            |            |              |                   |            |              | 1            |            |           |              | 1            |                 | 672  | D   |
| - |                  |              |                                        |     | Sch    | nedule l | Integri    | ty Analy   | zer        |              |                   |            |              |              |            |           |              |              |                 | 25   | 1   |
|   |                  |              |                                        |     |        | -        |            | 200        |            |              |                   |            | -            |              |            |           |              |              |                 |      | 1   |
| - |                  |              |                                        | - 1 |        | 1 Kr     | ١ia        | ta         |            |              | N                 |            |              |              |            |           |              |              |                 |      | 11  |
| - |                  |              |                                        | - 1 |        |          |            |            |            |              | 4                 |            |              |              |            |           |              |              |                 |      | 11  |
| - |                  |              |                                        |     | _      | - 30     | Lonio      | no conc    | JOLINAG    |              |                   | - C        | 42           |              |            |           |              |              |                 |      | 11  |
|   |                  |              |                                        | - 1 | V      | Ove      | erall      | Integ      | rity Ra    | ling: 2.0    | 5                 |            | Pro          | ject: Card i | Processin  | g Batch   | Add MEO      | ABC QRS      | TU <u>V</u> SXI | (S\$ | 41  |
| t |                  |              |                                        | - 1 |        | 1.00     | 88. 27     | 100        |            |              |                   |            |              | Densin       |            | 109.00    | × .          |              |                 |      | Ш   |
|   |                  |              |                                        | - 1 |        | Inc      | dicator    | Score      | Weight     | Test         |                   |            |              | Catego       | ry         | Not       | te           |              |                 |      | Ш   |
|   |                  |              |                                        | - 1 |        | 1        | ▼          | 3          | 0          | Resource     | Calendar Basis    |            |              | Resource     | e          | Clic      | k to display | defective    | items           |      | Ш   |
|   |                  |              |                                        | - 1 |        | 20       | ▼          | 3          | 2          | Baseline /   | vailability       |            |              | Baseline     |            | Clic      | k to display | defective    | items           |      | Ш   |
|   |                  |              |                                        | - 1 |        |          | ▼          | 3          | 2          | Baseline F   | Rollup Accuracy   |            |              | Baseline     |            | Clic      | k to display | defective    | items           | _    | Ш   |
|   |                  |              |                                        | - 1 |        |          | ▼          | 3          | 2          | Assignmen    | nt Baseline Rollu | up Accur   | асу          | Baseline     |            | Clic      | k to display | defective    | items           | E    | Ш   |
| _ |                  |              |                                        | - 1 | •      |          | $\diamond$ | 2          | 2          | Inappropri   | ate Baseline Ma   | aintenand  | e            | Baseline     |            | Clic      | k to display | defective    | tens            |      | Ш   |
| - |                  |              |                                        | - 1 |        |          | Â          | 1          | 1          | Number of    | Detail Tasks      |            |              | Project      |            |           |              |              |                 |      | Ш   |
|   |                  |              |                                        | - 1 |        |          | <b>T</b>   | 3          | 1          | Overall Pr   | piect Duration    |            |              | Project      |            |           |              |              |                 | -    | Ш   |
|   |                  |              |                                        | - 1 |        | -        | ÷          |            |            |              |                   |            |              |              |            |           |              |              |                 | *    | Ш   |
| t |                  |              |                                        | - 1 |        | Analye   | ic alle    | . maratala | . 0 Thurs  |              | Analysis Des file | and a      |              | A            | nalysis Pr | ofile:    | Default      |              |                 | •    | Ш   |
|   |                  |              |                                        | - 1 | . 🔎    | Andrys   |            | weight     | s & Inres  | noias        | Analysis Profile  | e Attribut | tes          |              |            |           |              |              |                 |      | Ш   |
|   |                  |              |                                        | - 1 | 120    |          |            |            |            |              |                   |            |              |              |            |           |              |              |                 | A    | Ш   |
|   |                  |              |                                        | - 1 |        | est      |            | napprop    | riate Base | line Maint   | enance            |            |              |              |            |           |              |              |                 |      | Ш   |
|   |                  |              |                                        | - 1 | R      | esult    |            | Y )        | Alternate  | Weight c     | onditions wer     | re satisf  | fied and a   | e affectin   | g the Ov   | erali Int | egrity Rat   | ing.         | 1               |      | Ш   |
|   |                  |              |                                        | - 1 | D      | escrinti | on         | This tes   | texamin    | es each d    | etail task to d   | letermin   | e whethe     | or not in    | appropr    | iate ma   | aintenan     | e of         | L               |      | Ш   |
|   |                  |              |                                        | - 1 |        | courber  |            | Baselin    | e detail l | nas occurr   | ed. This is acc   | omplis     | hed by exa   | mining in    | -progres   | s and     | complete     | d tasks      |                 |      | Ш   |
|   |                  |              |                                        | - 1 |        |          |            | which hi   | ave Task   | Splits and f | or which the S    | tart and   | Finish dat   | es mirror    | the Base   | line Sta  | rt and Ba    | seline Fini. | sh              |      | Ш   |
| _ |                  |              |                                        | - 1 |        |          |            | baselin    | e mirror ( | one anoth    | er). Tasks whi    | ich exhil  | bit this co  | dition ar    | e usuall   | y the re  | esult of s   | omeone r     | e-              |      | Ш   |
| - |                  |              |                                        | - 1 |        |          |            | baselini   | ing the e  | ntire sche   | dule, includin    | ng comp    | leted or in  | -progress    | tasks.     |           |              |              |                 |      | Ш   |
| - |                  |              |                                        | - 1 |        |          |            | Of the 9   | qualify    | ing detail   | tasks in the s    | chedule    | e, 1 (1.01%) | task exhi    | ibits sig  | ns of in  | appropri     | ate          |                 |      | Ш   |
| - |                  |              |                                        |     |        |          |            | Baselin    | e mainte   | nance        |                   |            |              |              |            |           |              |              |                 | -    | П   |
| - |                  |              |                                        |     | Statu  | ic Date: | Wed        | 02 -May-   | 2000       |              | Q                 | Analyze    | Penor        | 824          | Ontions -  |           | telo -       |              | ¥ F             | vit  | 11  |
|   |                  |              |                                        |     | Juditu | a Date:  | wed        | uu -may-   | 2000       |              | 8                 | - any ze   | S Vebor      | ····         | opuons .   |           | Tob .        |              | ~               | AIL  |     |
|   |                  |              | 11 I I I I I I I I I I I I I I I I I I |     |        |          |            |            |            |              |                   |            |              |              |            |           |              |              |                 |      | 110 |
| ⊢ |                  |              |                                        |     |        |          |            |            |            |              |                   |            |              |              |            |           |              |              |                 |      | J   |

Note how the splits for the baselines of the completed Task ID 25 above mirror the task splits of the completed work. It's extremely unlikely that the baselines for this task would coincidentally mirror the completed performance of task work. The only logical explanation is that at some point in the life of this schedule, this completed or in-progress task was completely (and inappropriately) rebaselined.

#### Added 4 New Tests to Assist with Application Interface Issues

Given the degree of utilization of Microsoft Project with both Project Server and other external applications like project portfolio management, time-tracking, and/or financial systems, issues may ensue on the exchange of information between Microsoft Project and other applications. SIA Version 2 includes a new family of *Interface* consideration tests to reduce the number of issues surrounding interapplication information exchange. Those new tests include:

- *Task Unique Names* Looks to ensure that each task has a unique name to clearly identify it when seen in reports, time-tracking interfaces, etc. This test also looks to see that task names consist of at least two words.
- *Blank Rows In Tasks and Resources* Although it's not unusually for schedulers to use blank rows in either Task or Resource Views as a means of visually organizing information, that

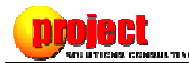

practice can on occasion cause problems for external applications with which Microsoft Project is exchanging information, including Project Server. Those blank rows are more than just 'cosmetic'. When you add a blank row to Tasks in a schedule, you're actually creating a null task object (i.e. a task with no properties like Duration, Name, etc.). The SIA will report on the existence of these blank rows (however, we can't filter them out for display since they don't have properties like ID, etc.).

- Special Characters in Task Names If Microsoft Project exchanges information with other applications which are based on SQL server, special characters like #@!" (just a few of many) can occasionally cause problems, including with Project Server. The SIA will detect and report these using Microsoft's recommended list of special characters to avoid using in task names when Project Server is used with Microsoft Project.
- *Task Name Length* While Microsoft Project permits task names to be 255 characters in length, some applications with which you exchange data may have length limits for task names. This test enables the monitoring of the length of task names.

#### The Means to Exclude One or More Tasks from Some Tests

SIA Version 2 enables you to designate for each Analysis Profile which of the Flag fields in Microsoft Project is being used to indicate when some of the Task tests should be ignored by one or more tasks (see *Figure 9*). To ensure this feature is not being overused, SIA Version 2 also includes a test to evaluate the degree to which tasks are being overridden in the schedule.

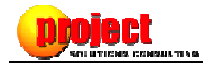

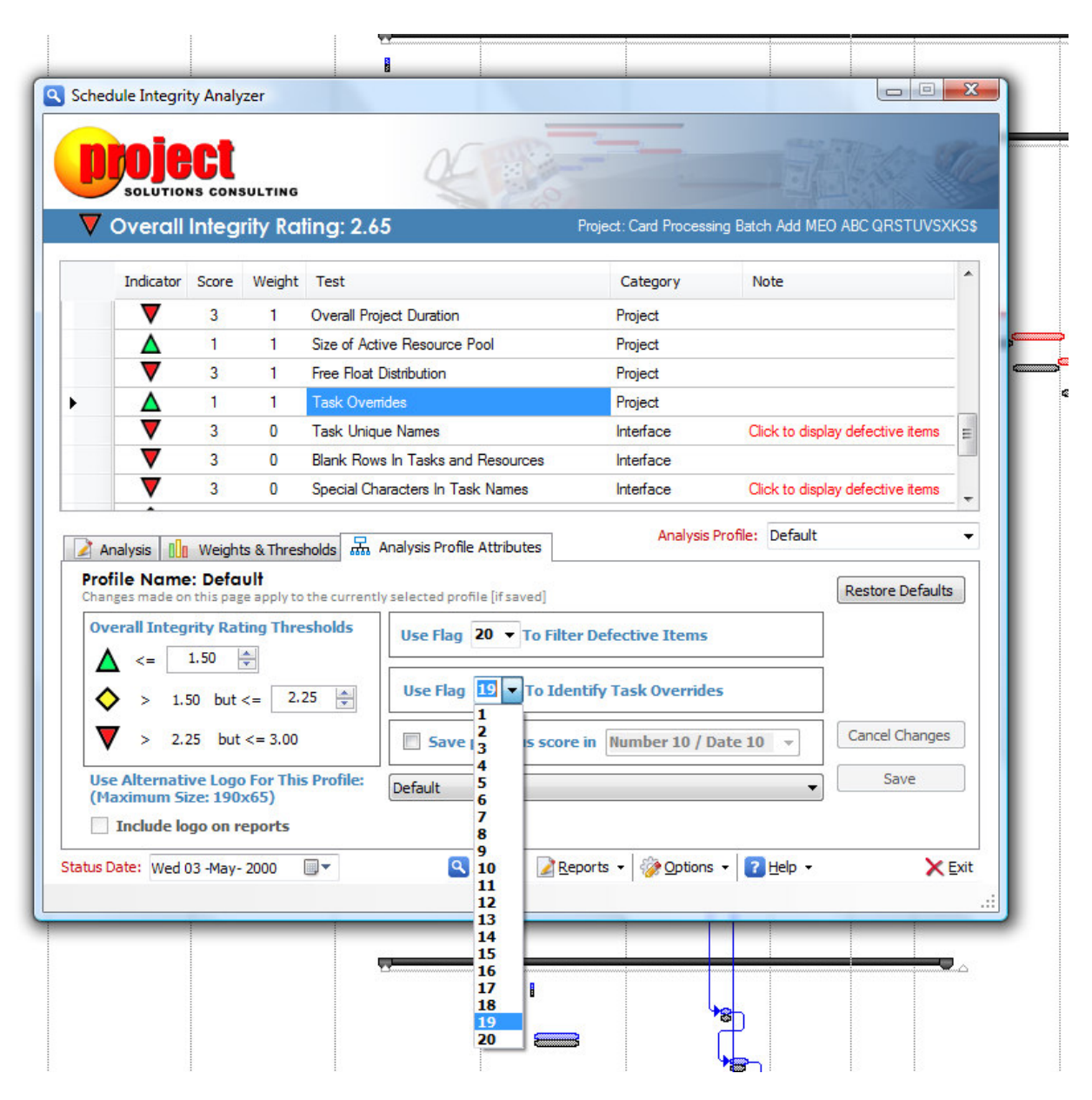

### Added 4 New Tests to Assist with Schedule Control

SIA Version 2 includes a new category of *Schedule Control* tests to ensure the schedule is being properly updated and maintained during execution of the project plan. Those new tests include:

• Accomplishment Currency – This test, like the others in this category, goes active when the current date is within range of the schedule's overall Start and Finish dates. It looks to see whether or not "actuals" are being posted against scheduled work and that those updates are at

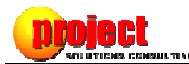

least within a specified threshold of tolerance of the *Status Date*. It also looks to see that Work is not being recorded in the future.

- Status Date Currency Since Microsoft Project uses the Status Date field to evaluate Earned Value performance (and it's a date field that retains it's most recent setting upon saving the schedule), the SIA evaluates the degree to which the Status Date is being kept 'current' with the current calendar date. This helps guard against conditions where the status reporting information has become stale.
- Rescheduling of Remaining Work From our experiences dealing with a few thousand project schedules for a global information technology solutions firm, we've observed that most folks are unaware of the purpose of the task Resume field as a means of rescheduling Remaining Work. This test evaluates the degree to which Remaining Work on incomplete tasks is being appropriate rescheduled to "resume" within the next legitimate window of calendar availability.
- Work Progression Sequence This test evaluates whether or not tasks are being completed in dependency order sequence. It specifically looks to see whether or not all predecessor tasks are complete for any task on which work is currently being performed. If predecessor tasks are incomplete, work is being performed out of sequence.

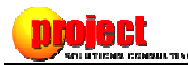

## **Means to Create Custom Analysis Profiles**

The means to create custom *Analysis Profiles* is perhaps the most exciting new feature in SIA Version 2:

| P    |                                       |                         | SULTING               | 4 B                                                                                                    |                                                    |                                          |       |
|------|---------------------------------------|-------------------------|-----------------------|----------------------------------------------------------------------------------------------------|----------------------------------------------------|------------------------------------------|-------|
|      | Overall                               | Integ                   | rity Ra               | ling: 2.65                                                                                                    | Project: Card Process                              | ing Batch Add MEO ABC QRSTUVS)           | KKS\$ |
|      | Indicator                             | Score                   | Weight                | Test                                                                                                    | Category                                           | Note                                     | ^     |
|      | $\diamond$                            | 2                       | 4                     | Inflexible Constraint Use                                                                                          | Task                                               | Click to display defective items         |       |
|      | ▼                                     | 3                       | 3                     | Unassigned Detail Tasks                                                                                            | Task                                               | Click to display defective items         | =     |
|      |                                       | 3                       | 1                     | Overuse of Fixed Duration                                                                                          | Task                                               | Click to display defective items         |       |
|      | $\diamond$                            | 2                       | 3                     | Resource Concurrency                                                                                               | Resource                                           | Click to display defective items         |       |
| •    |                                       | 3                       | 3                     | Resource Overallocation                                                                                            | Resource                                           | Click to display defective items         |       |
|      |                                       | 3                       | 0                     | Resource Underutilization                                                                                          | Resource                                           | Click to display defective items         |       |
|      |                                       | 3                       | 0                     | Resource Cost Defined                                                                                              | Resource                                           | Click to display defective items         | -     |
| 📝 Ar | nalysis                               | Weigh                   | ts & Thres            | holds Ranalysis Profile Attributes                                                                                 | Analysis                                           | Profile: Default                         | •     |
|      | ght 3<br>an Alternativ<br>ring Threst | ve Weigh<br>holds<br>20 | [Accounts<br>it of 3: | for 6.38% of the Overall Integrity Rating when the project starts within 30 bove Maximum Resource Calendar Defined | score]<br>) days or less (or the p<br>Availability | Restore Default<br>project is 'active'). | s     |
| V    | > 30                                  | ) %;                    | above Max             | ximum Resource Calendar Defined Availabil                                                                          | ity                                                | Save                                     |       |

Figure 10

- Analysis Profiles make it possible to define custom testing criteria for every test as seen above in *Figure 10*. For example, if you manage a program office, you can define and apply different criteria for different types of projects. If you work as a PPM consultant, you can define specific criteria for respective clients by name.
- Analysis Profiles make possible customizing both the SIA user interface and reports with the inclusion of a company logo (and each new profile can have its own logo associated with it) as seen in *Figure 11*.

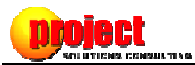

| Image: Less types proved proves types Calebookers (bit Analyses Reports 2005 spr.08 - EANRD VALUE MSSSD UP - (-) × Status (-) × Status (-) × St                                                                                                    | e M   | licro | soft Project - Earned Value Messed Up.mpp                                                                                                    |                     |
|----------------------------------------------------------------------------------------------------|-------|-------|----------------------------------------------------------------------------------------------------|---------------------|
| Checkle binsory / Analysis - Earned Value Macred Upargo - Window Internet Egitore: Could enter Market Macred Upargo - Window Internet Egitore: Could enter Market Macred Upargo - Window Internet Egitore: For Case View Exercise Tools Help For Case View Exercise Signal Suggested States + @ Get Mark Add one + "provide "@ there MS [c] + @ Consult" @ Bog @ Syntem Updates [] + @ Could Parge Add one + "provide "@ there MS [c] + @ Council * @ Bog @ Syntem Updates [] + @ Council * @ Bog @ Syntem Updates [] + @ Council * @ Bog @ Syntem Updates [] + @ Council * @ Bog @ Syntem Updates [] + @ Council * @ Bog @ Syntem Updates [] + @ + # + Page* Safety + Tools + @ Bog @ Syntem Updates [] + @ Council * @ Bog @ Syntem Updates [] + @ + # + Page* Safety + Tools + @ Bog @ Bog # Council * @ Bog @ Bog # Bog # Bog                                                                                                    | (8)   | Eile  | Edit View Insert Format Iools Project Report Collaborate Risk-Analysis Window Help                                                                                                    |                     |
| CuberdMDecumentSchedule Integrity Analyzer/Reports2009-Sep 64 - LEANED VALUE MSSSD UP-1 + 1 × Coopie   CuberdMDecumentSchedule Integrity Analyzer/Reports2009-Sep 64 - LEANED VALUE MSSSD UP-1 + 1 × Coopie   Coopie  Coopie                                                                                                    | in    | 1     | 🥙 Schedule Integrity Analysis - Earned Value Messed Up.mpp - Windows Internet Explorer                                                                                                    |                     |
|                                                                                                    | : === |       | College/MD Decimental/Schedula Interview Anthread Reported 2000 Sce. 02. EARNED VALUE MISSEED UD L + 14. Y 🦉 Grando                                                                                                    |                     |
| Print Cat Veer Frontes Texter Help   X Coogle Cook Help   X Coogle Cook Help   X Coogle Statute RS (H)   X Coogle Statute RS (H)   X Coogle Statute RS (H)   X Coogle Statute RS (H)   X Coogle Statute RS (H)   X Coogle Statute RS (H)   X Coogle Statute RS (H)   X Coogle Statute RS (H)   X Coogle Statute RS (H)   X Coogle Statute RS (H)   X Coogle Statute RS (H)   X Coogle Statute RS (H)   Y Cook Counting Cook Cook Help   Y Cook Cook Help Statute RS (H)   Y Cook Cook Help Statute RS (H)   Y Cook Cook Help Statute RS (H)   Y Cook Cook Help Statute RS (H)   Y Cook Cook Help Statute RS (H)   Y Cook Cook Help Statute RS (H)   Y Cook Cook Help Statute RS (H)   Y Cook Cook Help Statute RS (H)   Y Cook Cook Help Statute RS (H)   Y Cook                                                                                                    | : 4   |       |                                                                                                    |                     |
| ISB       * Google       * Stack + * * * * * * * * * * * * * * * * * *                                                                                                    |       |       | File Edit View Favorites Tools Help                                                                                                    |                     |
| PLINUS       •       •       •       •       •       •       •       •       •       •       •       •       •       •       •       •       •       •       •       •       •       •       •       •       •       •       •       •       •       •       •       •       •       •       •       •       •       •       •       •       •       •       •       •       •       •       •       •       •       •       •       •       •       •       •       •       •       •       •       •       •       •       •       •       •       •       •       •       •       •       •       •       •       •       •       •       •       •       •       •       •       •       •       •       •       •       •       •       •       •       •       •       •       •       •       •       •       •       •       •       •       •       •       •       •       •       •       •       •       •       •       •       •       •       •       •       •       • <th>19</th> <th>5 In</th> <th>🗴 Google 🚽 🚼 Search - 🔶 💼 🞯 🧭 - 🏪 🧕 🕸 - 🏠 Bookmarks- 🖉 Check - 🧏 AutoFill - » 🔌 - 🥥 Sign In - 📗</th> <th>ule <u>P</u>lannir</th>                                                                                                    | 19    | 5 In  | 🗴 Google 🚽 🚼 Search - 🔶 💼 🞯 🧭 - 🏪 🧕 🕸 - 🏠 Bookmarks- 🖉 Check - 🧏 AutoFill - » 🔌 - 🥥 Sign In - 📗                                                                                                    | ule <u>P</u> lannir |
| Fronties     Fronties     Schedule Integrity Analysis           Schedule Integrity Analysis              Schedule Integrity Analysis     Schedule Integrity Analysis     Schedule Integrity Analysis Consulting  Schedule Integrity Analysis Consulting Schedule Integrity Analysis Consulting Schedule Integrity Analysis Schedule Integrity Analysis Schedule Integrity Analysis Schedule Integrity Analysis Schedule Integrity Analysis Schedule Integrity Analysis Schedule Integrity Analysis Schedule Integrity Analysis Schedule Integrity Analysis Schedule Integrity Analysis Schedule Integrity Analysis Schedule Integrity Analysis Schedule Integrity Anal                                                                                                    |       | -     | x PIIMIS YQ.                                                                                                    | Otr 4 2000          |
|                                                                                                    |       |       | A Example A @ Superstal Star = 0 Get Marc Ad an = 10 Vehal Mail Tableta unb                                                                                                    | Oct No              |
| 1       1       2       1       1       2       1       1       1       1       1       1       1       1       1       1       1       1       1       1       1       1       1       1       1       1       1       1       1       1       1       1       1       1       1       1       1       1       1       1       1       1       1       1       1       1       1       1       1       1       1       1       1       1       1       1       1       1       1       1       1       1       1       1       1       1       1       1       1       1       1       1       1       1       1       1       1       1       1       1       1       1       1       1       1       1       1       1       1       1       1       1       1       1       1       1       1       1       1       1       1       1       1       1       1       1       1       1       1       1       1       1       1       1       1       1       1       1       1                                                                                                    |       | 0     |                                                                                                    |                     |
| X       AVG m * 2** * rahool Search       C Starch       C Total Protection       A VG Info + 3* +         F       Schedule Integrity Analysis       C Consulting       C Consulting       C Consulting         Project:       C and Processing Batch Add MEO ACC QSTUR       Schedule Integrity Analyser       C Consulting       C Consulting         Project:       C and Processing Batch Add MEO ACC QSTUR       Schedule Integrity Analyser       C Consulting       C Consulting         Project:       C and Processing Batch Add MEO ACC QSTUR       Schedule Integrity Rahing: 2.65       Project:       Project:       C Consulting         Statisting:       Correll Integrity Rating: 2.65       Project:       C Consulting       C Consulting         Statisting:       Correll Integrity Rating: 2.65       Projection: T Task       C C datagory       Nate         Statisting:       C Consulting       C Consulting       C Consulting       C Consulting       C Consulting         Statisting:       C Consulting       C Consulting       C Consulting       C Consulting       C Consulting       C Consulting         Statisting:       C Consulting       C Consulting       C Consulting       C Consulting       C Consulting       C Consulting       C Consulting       C Consulting       C Consulting       C Consulting       C Consulting                                                                                                    | -     | 2     | 🔁 🔹 🚱 (94 unread) Yahoo! Mail, 🏈 Schedule Integrity Anal X                                                                                                    |                     |
| Schedule Integrity Analysis         Project:       Card Processing Batch Add MEO ADC QRSUW         Project:       Card Processing Batch Add MEO ADC QRSUW         Report Date:       9/8/2009 7553 26 PM         Madyla Profile:       KMM Consulting Version Dass/Inter: 9/8/2009 755         Tormany       Consulting Version Dass/Inter: 9/8/2009 755         Schedule Integrity Analyzer       Consulting Version Dass/Inter: 9/8/2009 755         Schedule Integrity Rolling Version Dass/Inter: 9/8/2009 755       Project:         Schedule Integrity Rolling Version Dass/Inter: 9/8/2009 755       Project:         Schedule Integrity Rolling Version Dass/Inter: 9/8/2009 755       Project:         Schedule Integrity Rolling Version Dass/Inter: 9/8/2009 755       Project:         Schedule Integrity Rolling Version Dass/Inter: 9/8/2009 755       Project:         Schedule Integrity Rolling Version Dass/Inter: 9/8/2009 755       Project:         Schedule Integrity Rolling Version Dass/Inter: 9/8/2009 750       Project:         Schedule Integrity Rolling Version Dass/Inter: 9/8/2009 700       Total Total Version Total Version Version Total Version Total Version Tota                                                                                                    |       | 3     | 🗴 🎽 AVG 🔹 💁 • Yahoo! Search 🚽 🕤 Total Protection   🔊 AVG Info •   🎯 •                                                                                                    |                     |
| Schedule Integrity Analysis       Consulting         Project:       Card Processing Batch Add MED ABC QRSTUK         Report Date:       19/2009 755 324 PM         Report Date:       19/2009 755 324 PM         Status:       The schedule is obsolete. The project was schooreal Rating:         Overall Rating:       Image: Consulting Veration Date/Image 9/8/2009 755 324         Status:       The schedule is obsolete. The project was schooreal Rating:         Develoa:       Image: Consulting Veration Date/Image 9/8/2009 755 324         Status:       The schedule is obsolete. The project was schooreal Rating:         Develoa:       Image: Consulting Veration Date/Image 9/8/2009 755 2000         Status:       The schooreal Veration Date/Image 9/8/2009 755 2000         Develoa:       Image: Consulting Veration Date/Image 9/8/2009 755 2000         Develoa:       Image: Consulting Veration Date/Image 9/8/2009 755 2000         Develoa:       Image: Consulting Veration Date/Image 9/8/2000 755 2000         Develoa:       Image: Consulting Veration Date/Image 9/8/2000 755 2000         Develoa:       Image: Consulting Veration Date/Image 9/8/2000 755 2000         Develoa:       Image: Consulting Veration Date/Image 9/8/2000 755 2000         Develoa:       Image: Consulting Veration Date/Image 9/8/2000 755 2000         Develo:       Image: Consulting Veration Date/Image                                                                                                    |       | 4     |                                                                                                    |                     |
| Schedule integrity Analysis         Projet:       Card Processing Batch Add MEO ABC QRSTUBY         Report Date:       9/8/2009 7.55.26 PM         Analysis Profile:       KLMC Consulting Variance Start/Inter 9/8/2009 7.55.26 PM         Analysis Profile:       KLMC Consulting Variance Start/Inter 9/8/2009 7.55.26 PM         Analysis Profile:       KLMC Consulting Variance Start/Inter 9/8/2009 7.55.26 PM         Coverall Rating:       Image: Schedule Integrity Rating: 2.65         Scoring Summary       Scoring Summary         Scoring Summary       Indicate: Score: Weight Test         Indicate: Score: Weight Test       Category Note         Indicate: Score: Weight Test       Category Note         Indicate: Score: Weight Test       Category Note         Indicate: Score: Weight Test       Category Note         Indicate: Score: Weight Test       Category Note         Indicate: Score: Weight Test       Category Note         Indicate: Score: Weight Test       Category Note         Indicate: Score: Weight Test       Category Note         Indicate: Score: Weight Test       Category Note         Indicate: Score: Weight Test       Category Note         Indicate: Score: Weight Startestore       Summy Task In Dependency Network: Task         Indicate: Score: Weight Startestore       Category Note </th <th></th> <th>5</th> <th></th> <th></th>                                                                                                    |       | 5     |                                                                                                    |                     |
| Project:       Card Processing Batch Add MCD ABC OBSTURK         Ropt Date:       % /// 2000 7:55:26 PM.         Analysis Frofilie:       KMC Consulting Version Care, Thes: 98/2000 7:55:26 PM.         Coreal Ratin:       Image: Coread Processing Batch Add MED ABC OBSTURK         Oreal Ratin:       Image: Coread Processing Batch Add MED ABC OBSTURK         Status:       Image: Coread Processing Batch Add MED ABC OBSTURK         Status:       Image: Coread Processing Batch Add MED ABC OBSTURK         Status:       Image: Coread Processing Batch Add MED ABC OBSTURK         Status:       Image: Coread Processing Batch Add MED ABC OBSTURK         Status:       Image: Coread Processing Batch Add MED ABC OBSTURK         Status:       Image: Coread Processing Batch Add MED ABC OBSTURK         Status:       Image: Coread Processing Batch Add MED ABC OBSTURK         Status:       Image: Coread Processing Batch Add MED ABC OBSTURK         Status:       Image: Coread Processing Batch Add MED ABC OBSTURK         Status:       Image: Coread Processing Batch Add MED ABC OBSTURK         Status:       Image: Coread Processing Batch Add MED ABC OBSTURK         Status:       Image: Coread Processing Batch Add MED ABC OBSTURK         Status:       Image: Coread Processing Batch Add MED ABC OBSTURK         Status:       Image: Coread Processing Batch Add MED ABC OBSTURK                                                                                                    |       | 6     | Schedule Integrity Analysis                                                                                                    |                     |
| Project: Card Processing Batch Add MEO ABC QRSTWARK<br>Reprit Date: 19/2009 7:53 ef M4<br>American Date: 19/2009 7:53 ef M4<br>American Date: 19/2009 7:50 ef M4<br>American Date: 19/2009 7:50 ef M4<br>American Date: 19/200 |       | 8     |                                                                                                    |                     |
| Report Date:       9/8/2009 7:55:26 PM         Analysis Profile:       KMC Consulting Vestion Dates/Time: 9/8/2009 7:55:         Overall Rating:       Image: Consulting         Scoring Summary       Image: Consulting       Image: Consulting         Scoring Summary       Image: Consulting       Image: Consulting         Scoring Summary       Image: Consulting       Image: Consulting         Scoring Summary       Image: Consulting       Image: Consulting       Image: Consulting         Score       Applicable:       Control Top       Dependency Network       Test       Concernation       Test       Concernation       Test       Concernation       Test       Concernation       Test       Concernation       Test       Concernation       Test       Concernation       Manimum Duration Granulative       Test       Concernation       Analysis Profile:       Manimum Duration Granulative       Test       Analysis defective tems       Analysis defective tems       Analysis defectiv                                                                                                    |       | 9     | Project: Card Processing Batch Add MEO ABC QRSTU&V Schedule Integrity Analyzer                                                                                                    |                     |
| Analysis Profile:       KMC Consulting Version Date Time: 9/R/2009 PSS         Status:::::::::::::::::::::::::::::::::::                                                                                                    |       | 10    | Report Date: 9/8/2009 7:55:26 PM                                                                                                    |                     |
| Status:       The schedule is obsolete. The project was schedule is obsolete. The project was schedule is                                                                                                    | 1     | 11    | Analysis Profile: KLM Consulting (Version Date/Time: 9/8/2009 7:55:2                                                                                                    |                     |
| Overall Rating:       Coring Summary         Social Summary       Social Summary         Social Summary       Social Summary         Social Summary       Social Summary         Social Summary       Social Summary         Social Summary       Social Summary         Social Summary       Social Summary         Social Summary       Social Summary Tasks       Dependency Network         Social Summary       Social Summary Tasks       Dependency Network         Social Summary       Social Summary Tasks       Dependency Network         Social Summary       Summary Tasks       Dependency Network       Task       Ock to deplay defective terms         Social Summary       Summary Tasks       Dependency Network       Task       Ock to deplay defective terms         Social Summary       Summary Tasks       Dependency Network       Task       Ock to deplay defective terms         Social Summary       Summary Tasks       Dependency Network       Task       Ock to deplay defective terms         Social Summary       Summary Tasks       Dependency Network       Task       Ock to deplay defective terms         Social Summary       Summary Tasks       Dependency Network       Task       Ock to deplay defective terms         Social Summary       Summary Task                                                                                                    |       | 12    | Status: The schedule is obsolete. The project was scher                                                                                                    |                     |
| Scoring Summary         Scoring Summary         Scoring Sumary         Scoring Sumary </th <th>-</th> <th>14</th> <th>Overall Rating:</th> <th></th>                                                                                                    | -     | 14    | Overall Rating:                                                                                                    |                     |
| Scoring Summary         Scoring Summary         Score Applicable Contribution Test<br>To Overall<br>Registron       Indicator Score Weight Test       Category Note         Note       Note       Note         Note       Note       Note         Note       Note       Note         Note       Note       Note         Note       Note       Note         Note       Note       Note         Note       Note       Note         Note       Note       Note       Note         Note       Note       Note       Note       Note         Note       Note       Note       Note       Note       Note         Note       Note       Note       Note       Note       Note       Note         Note       Note       Note       Note       Note       Note       Note         Note       Note       Note       Note       Note       Note       Note         Note       Note       Note       Note       Note       Note       Note         Note       Note       Note       Note       Note       Note       Note         Note       Note       Note <th>1</th> <th>15</th> <th>V Overall Integrity Rating: 2,65 Project: Card Processing Batch Add MEU ABL QHS LUVSXKSS</th> <th></th>                                                                                                    | 1     | 15    | V Overall Integrity Rating: 2,65 Project: Card Processing Batch Add MEU ABL QHS LUVSXKSS                                                                                                    |                     |
| Score       Applicable<br>Weight       Contribution       Test<br>To Overall         8       3       0.079       Dependency Network       3       3       Dependency Network       Task       Ock to deplay defective tems         8       3       0.079       Dependency Network       3       3       Dependency Network       Task       Ock to deplay defective tems         6       1       2       0.018       Level of WBS Decomposition       Task       Ock to deplay defective tems         8       3       0.026       Himimum Duration Granulatity       Task       Ock to deplay defective tems         9       2       1       Minimum Duration Granulatity       Task       Ock to deplay defective tems         9       2       1       Minimum Duration Granulatity       Task       Ock to deplay defective tems         9       2       1       Minimum Duration Granulatity       Task       Ock to deplay defective tems         9       2       1       Minimum Duration Granulatity       Task       Ock to deplay defective tems         9       3       1       8       Normum Duration Granulatity       Task       Ock to deplay defective tems         9       3       1       Besourcestratital Besouretempoly tempoly of tecotratice                                                                                                    |       | 16    | Scoring Summary                                                                                                    |                     |
| 1       3       3       1       1       1       1       1       1       1       1       1       1       1       1       1       1       1       1       1       1       1       1       1       1       1       1       1       1       1       1       1       1       1       1       1       1       1       1       1       1       1       1       1       1       1       1       1       1       1       1       1       1       1       1       1       1       1       1       1       1       1       1       1       1       1       1       1       1       1       1       1       1       1       1       1       1       1       1       1       1       1       1       1       1       1       1       1       1       1       1       1       1       1       1       1       1       1       1       1       1       1       1       1       1       1       1       1       1       1       1       1       1       1       1       1       1       1       1                                                                                                    |       | 17    | Searce Applicable Contribution Text                                                                                                    |                     |
| A       1       5       Summary Tasks In Dependency Network       Task         A       1       2       Level of WBS Decomposition       Task         C       1       2       Level of WBS Decomposition       Task         C       1       2       Level of WBS Decomposition       Task         C       1       2       Level of WBS Decomposition       Task         C       1       2       Level of WBS Decomposition       Task         C       1       3       5       0.0132       Resources Assigned To         Z4       2       1       0.018       Minimum Duration Granularly       Task       Click to display defective tems         Z4       3       5       0.026       Flexible Constraint Us       Task       Click to display defective tems         Z4       3       1       0.026       Hexible Constraint Us       Task       Click to display defective tems         Z4       3       0.026       Flexible Constraint Us       Task       Click to display defective tems         Z4       0       0.026       Flexible Constraint Us       Madysis Profile Attributes       Analysis Profile: KLM Consulting         Conc       0       0       0.026       Flexible Const                                                                                                    | A-    | 18    | Store Appindule Contribution Test                                                                                                    |                     |
| 21       1       2       0.079       Dependency Network         6       1       5       0.044       Summary Tasks in De         6       1       2       0.018       Level of WBS Decomp         8       3       5       0.132       Resources Assigned To Summary Task       Task       Click to display defective tems         24       2       1       0.018       Minimum Duration Granulaty       Task       Click to display defective tems         7       2       1       0.018       Minimum Duration Granulaty       Task       Click to display defective tems         9       0       1       3       0.026       Maximum Duration Granulaty       Task       Analysis Profile       Ath Disk to display defective tems         1       3       0.026       Maximum Duration Granulaty       Task       Analysis Profile       Ath Disk to display defective tems         28       7       2       4       0.027       Inflexible Constraint Us       Task       Analysis Profile       Ath Disk to display defective tems         31       0.026       Maximum Duration Granulaty       Task       Analysis Profile       Ath Disk to display defective tems         32       (TDCT) GPZ/DINK Mon 2/14/00       0.027       Inflexible Constraint                                                                                                    | Ng/   | 20    | Rating A 1 5 Summary Tasks In Dependency Network Task                                                                                                    |                     |
| 6       1       5       0.044       Summary Tasks in De         6       1       2       0.018       Level of WBS Decomp         7       7       7       0.018       Minimum Duration         7       1       0.026       Maximum Duration         7       1       0.026       Flexible Constraint Use         7       1       3       0.026         7       1       0.026       Flexible Constraint Use         8       1       3       0.026         9       2       4       0.070         9       2       1       0.026         9       2       4       0.070         9       2       0       Inflexible Constraint Use         1       3       Restore Defaults         1       0.026       Flexible Constraint Use         1       3       Bedgle Constraint Use       Analysis Profile Attributes         1       0.026       Flexible Constraint Use       Analysis Profile Attributes         1       0.026       Flexible Constraint Use       Analysis Profile Attributes         1       0.026       Flexible Constraint Use       Analysis Profile Attributes         1                                                                                                    | ackir | 21    | R 3 3 0.079 Dependency Network                                                                                                    |                     |
| 07       2       1       0.018       Level of WBS Decomp         1       3       5       0.132       Resources Assigned T         25       1       0.018       Minimum Duration G         26       1       3       0.026       Maximum Duration G         30       0.026       Flexible Constraint Us       Analysis Profile Attributes       Analysis Profile Attributes         30       0.026       Flexible Constraint Us       Analysis Profile Attributes       Analysis Profile Attributes         30       0.027       Inflexible Constraint Us       Analysis Profile Attributes       Analysis Profile Attributes         31       0.026       Flexible Constraint Us       Analysis Profile Attributes       Analysis Profile Attributes         30       0.070       Inflexible Constraint Us       Analysis Profile Attributes       Analysis Profile Attributes         32       (TDCT) GPZ/DINK Mon 2/14/00       Inflexible Constraint Us       Analysis Profile Attributes       Use Flag 19 ▼ To Identify Task Overrides         32       (TDCT) GPZ/DINK Mon 2/14/00       Inflexible Constraint Us       Analysis Profile Attributes       Use Flag 19 ▼ To Identify Task Overrides         33       (TDCT) GPZ/DINK Mon 8/299       Inflexible Constraint Us along on reports       Save       Save <t< th=""><th>iaTr</th><th>22</th><th>6 1 5 0.044 Summary Tasks In De</th><th></th></t<>                                                                                                    | iaTr  | 22    | 6 1 5 0.044 Summary Tasks In De                                                                                                    |                     |
| 24       R       3       5       0.132       Resources Assigned T         26       V       2       1       0.018       Minimum Duration G         27       2       1       0.018       Minimum Duration G         28       3       1       0.026       Maximum Duration G         6       1       3       0.026       Flexible Constraint Us       Analysis Profile Attributes       Analysis Profile: (MM Consulting v         20       7       2       4       0.070       Inflexible Constraint Us       Analysis Profile Attributes       Analysis Profile: (MM Consulting v         30       0.026       Flexible Constraint Us       Analysis Profile Attributes       Analysis Profile: (MM Consulting v         31       0.026       Flexible Constraint Us       Analysis Profile Attributes       Analysis Profile: (MM Consulting v         32       (TDCT) GPZJDINI: Mon 2/14/00       (Mon 2/14/00       (Mon 2/14/00       (Verail Integrity Rating Thresholds)       Use Flag 19 v To Identify Task Overrides         33       (TDCT) GPZJDINI: Mon 3/11/00       (Mon 3/11/02       (Mon 3/11/02       (Mon 3/11/02       (Save previous score in Number 10 / Date 10 v)       Cancel Changes         36       Quality Assurant Tue 3/28/00       Mon 11/1/99       (Mon 3/14/02       (Mon 3/14/02<                                                                                                    | S I   | 23    | G 1 2 0.018 Level of WBS Decomp                                                                                                    |                     |
| 28       V       2       1       0.018       Minimum Duration 6         27       8       3       1       0.026       Maximum Duration 6         6       1       3       0.026       Flexible Constraint 0         0       v       2       4       0.070       Inflexible Constraint 0         0       v       2       4       0.070       Inflexible Constraint 0         0       0       0       0       0.070       Inflexible Constraint 0         0       0       0       0.070       Inflexible Constraint 0       Analysis Profile Attributes       Analysis Profile (If saved)         0       0       0       0.070       Inflexible Constraint 0       Analysis Profile Attributes       Analysis Profile (If saved)         0       0       0       0.070       Inflexible Constraint 0       Analysis Profile Attributes       Analysis Profile (If saved)         0       0       0.070       0.0714/00       0       0       0       0       0         33       (TDCT) GPZJOINC Mon 32/290       0       1.50       0       0       0       0       0       0       0       0       0       0       0       0       0       0                                                                                                           | _     | 24    | R 3 5 0.132 Resources Assigned T 1 3 Bankla Containant Line Task                                                                                                    |                     |
| A       3       1       0.026       Maximum Duration G         B       1       3       0.026       Flexible Constraint US       Analysis       Malysis Profile Attributes       Analysis Profile Xttributes         B       1       3       0.026       Flexible Constraint US       Analysis       Malysis Profile Attributes       Analysis Profile Xttributes         Done       Construction       Inflexible Constraint       Analysis       Musicity State       Analysis Profile Xttributes       Analysis Profile Xttributes         22       (TDCT) GPZJDNC Mon 2/14/00       Inflexible Constraint       Analysis       Musicity State       Musicity State       Musity State                                                                                                    | -     | 25    | Y 2 1 0.018 Minimum Duration G                                                                                                    |                     |
| B       1       3       0.025       Flexible Constraint Us         Done       Profile Name: KLM Consulting       Restore Defaults         Done       Use Flag 20 ▼ To Filter Defective Items       Use Flag 20 ▼ To Filter Defective Items         31       0.025       Save       Save         33       (TDCT) GPZIDNC Mon 2/14/00       Save       Save       Save         34       (PEO2) Planning Charges made on this page apply to the currently selected profile [if saved]       Cancel Changes         34       (PEO2) Planning Charges made on this page apply to the currently selected profile [if saved]       Use Flag 20 ▼ To Filter Defective Items         35       (MR04) Mignt Chi Wed 315/00       Save       Save       Save         36       Quality Assurant       Tue 3/28/00       Save       Save         37       T DCT Construction Mon 8/299       Mon 11/1/99       Save       Save         38       YY       Mon 11/1/99       Save       Save         39       (TOCT) GPZP001 Tue 2/29/00       Save       Save       Save         40       (TDCT) GPBP001 Wed 1113/99       Save       Save       Save                                                                                                    |       | 27    | R 3 1 0.026 Maximum Duration G Canalysis IIIn Weinhte & Thresholds 📅 Analysis Profile Attributes Analysis Profile: KLM Consulting 🗸                                                                                                    |                     |
| 29<br>30<br>31       v       2       4       0.070       Inflexible Constraint<br>Done         31       0       0.070       Inflexible Constraint<br>Done       0       0       0       0       0       0       0       0       0       0       0       0       0       0       0       0       0       0       0       0       0       0       0       0       0       0       0       0       0       0       0       0       0       0       0       0       0       0       0       0       0       0       0       0       0       0       0       0       0       0       0       0       0       0       0       0       0       0       0       0       0       0       0       0       0       0       0       0       0       0       0       0       0       0       0       0       0       0       0       0       0       0       0       0       0       0       0       0       0       0       0       0       0       0       0       0       0       0       0       0       0       0       0       0                                                                                                    |       | 28    | G 1 3 0.026 Flexible Constraint u: Profile Name: KIM Consulting                                                                                                    |                     |
| 30       Done         31       (TDCT) GPZJDNC Mon 2/14/00         32       (TDCT) Spec Re, Mon 10/18/99         33       (TDCT) Spec Re, Mon 10/18/99         34       (PE02) Planning # Wed 3/1/00         35       (MR04) Mynct N: Wed 3/15/00         36       Quality Assurant Tue 3/28/00         37       □ TDCT Construction Mon 8/299         38       YY         39       (TDCT) GPZP0101 Tue 2/29/00         40       (TDCT) GPZP0101 Wed 11/3/99                                                                                                    |       | 29    | Y 2 4 0.070 Inflexible Constraint Changes made on this page apply to the currently selected profile [if saved] Restore Defaults                                                                                                    |                     |
| 31       (TDCT) GPZJDNC Mon 2/14/00         33       (TDCT) Spec Rev Mon 10/18/99         34       (PE02) Planning # Wed 3/1/00         35       (MR04) Mynt Chi Wed 3/15/00         36       Quality Assurant Tue 3/28/00         37       T TDCT Construction Mon 8/299         38       YY         39       (TOCT) GPZP0101 Tue 2/29/00         38       YY         40       (TDCT) GPZP0101 Wed 11/3/99                                                                                                    |       | 30    | Done Overall Integrity Rating Thresholds Use Flag 20 	To Filter Defective Items                                                                                                    |                     |
| 13       (TOCT) Spec Rev. Mon 101/18/99         34       (PE02) Planning ¢         35       (MR04) Mgmt Chi Wed 3/15/00         36       Quality Assurant Tue 3/28/00         37       TDCT Construction Mon 8/299         39       (TDCT) GPEP001         39       (TDCT) GPEP001         40       (TDCT) GPBP000         40       (TDCT) GPBP000                                                                                                    |       | 32    | CTDCT\ GPZIDNC Man 2/14/00                                                                                                    |                     |
| 34       (PE02) Planning & Wed 3/1/00         35       (MR04) Mgmt Chi Wed 3/15/00         36       Quality Assurant Tue 3/28/00         37       TDCT Construction Mon 8/299         39       (TDCT) GPZP001         40       (TDCT) GPBP000 Wed 11/3/99                                                                                                    |       | 33    | (TDCT) Spec Rev Mon 10/18/99                                                                                                    |                     |
| 35       (MR04) Mgmt Chi Wed 3/15/00         36       Quality Assurant Tue 3/28/00         37       TDCT Construction Mon 8/299         38       YY         39       (TDCT) GPZP001         40       (TDCT) GPZP001         Wed 11/3/99    Status Date: Wed 03 -May- 2000        Status Date: Wed 03 -May- 2000                                                                                                    |       | 34    | (PE02) Planning # Wed 3/1/00                                                                                                    |                     |
| 36       Quality Assurant, Tue 3/28/00         37       □ TDCT Construction       Mon 8/299         38       YY       Mon 11/1/199         39       (TDCT) GPZP001       Tue 2/29/00         40       (TDCT) GPZP001       Wed 11/3/99         Status Date: Wed 03 -May- 2000 □▼     Status Date: Wed 03 -May- 2000 □▼  Analyze  Peports  Peports                                                                                                    |       | 35    | (MR04) Mgmt Chi Wed 3/15/00 > 2.25 but <= 3.00 Save previous score in Number 10 / Date 10 - Cancel Changes                                                                                                    |                     |
| 57       □ IDC1 Construction Mon 8/299         38       YY       Mon 11/1/99         39       (T0CT) GPZP001 Tue 2/29/00         40       (T0CT) GPZP001 Wed 11/3/99         Status Date: Wed 03 -May- 2000 IV                                                                                                    |       | 36    | Oualty Assurant Tue 3/28/00 Use Alternative Logo For This Profile: Microsoftian here Save                                                                                                    |                     |
| 39       (TDCT) GPZP001       Tue 2/29/00         40       (TDCT) GPBP001       Wed 11/3/99         Status Date: Wed 03 -May- 2000 □▼             Status Date:       Wed 03 -May- 2000 □▼                                                                                                    |       | 37    | IDET Construction Mon 8/2/99 (Maximum Size: 190x65) (Minorital angle of the state of the state |                     |
| 40 (TDCT) GPBP001 Wed 11/3/99 Status Date: Wed 03 -May- 2000 □▼ Q Analyze 2 Reports ▼ 2 Help ▼ ★ Exit                                                                                                    |       | 39    | TICTL 1972001                                                                                                    |                     |
|                                                                                                    |       | 40    | (TDCT) GPBP001 Wed 11/3/99 Status Date: Wed 03 -May-2000 🔍 🔍 Analyze Reports + 🚱 Options + 🖬 Help + 🗙 Exit                                                                                                    |                     |
| 41 (TDCT) GPBP001 Mon 3/6/00 Analysis Profile: KLM Consulting - Save Complete                                                                                                    |       | 41    | (TDCT) GPBP001 Mon 3/6/00 Analysis Profile: KLM Consulting - Save Complete                                                                                                    |                     |
|                                                                                                    | 4     | 12    |                                                                                                    |                     |
| Ready Control Control                                                                                                    | Read  | y     |                                                                                                    |                     |
|                                                                                                    | 6     |       |                                                                                                    |                     |

• Analysis Profiles may be password protected to prevent their modification as you distribute them for use by your project management community. Furthermore, all Analysis Profiles are encrypted, to ensure some enterprising individual doesn't attempt to alter the profile criteria by other means as illustrated below in *Figure 12*.

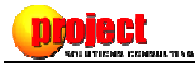

|                                                                                                    | dule Integri                                                                                                    | ty Analyzer 🕨 Analysis                                                                                                    | Profiles                                                                                                    |                                                                                                    | <b>-</b> + <sub>2</sub>                                                                                                    | Search     |                                                   |
|----------------------------------------------------------------------------------------------------|----------------------------------------------------------------------------------------------------|----------------------------------------------------------------------------------------------------|----------------------------------------------------------------------------------------------------|----------------------------------------------------------------------------------------------------|----------------------------------------------------------------------------------------------------|------------|---------------------------------------------------|
| File Edit View Tools Help                                                                                                    |                                                                                                    |                                                                                                    |                                                                                                    |                                                                                                    |                                                                                                    | /(C.       |                                                   |
| 🕒 Organize 🕶 🏢 Views 👻 🔲 Open 👻 📑 E-                                                                                                    | -mail 🙀                                                                                                    | Share 😢 Burn                                                                                                    |                                                                                                    | _                                                                                                    |                                                                                                    |            | (2)                                               |
|                                                                                                    | Name                                                                                                    | Date modified                                                                                                    | Type                                                                                                    | Size                                                                                                    | Tags                                                                                                    |            |                                                   |
| Favorite Links                                                                                                    | EdwP                                                                                                    |                                                                                                    |                                                                                                    |                                                                                                    |                                                                                                    | -          |                                                   |
|                                                                                                    | EdwP                                                                                                    | PSC Alternate.sia -                                                                                                    | Notepad                                                                                                    |                                                                                                    |                                                                                                    |            |                                                   |
| Music                                                                                                    | EdwP                                                                                                    | File Edit Format                                                                                                    | View Help                                                                                                    |                                                                                                    |                                                                                                    |            |                                                   |
| More »                                                                                                    | pmv                                                                                                    | TynvRL+1BLGPjkU                                                                                                    | WEYX78XidN                                                                                                    | ojgnhy5hi                                                                                                    | JzeDtT/hU=                                                                                                    |            | Â                                                 |
| Folders                                                                                                    | Mana                                                                                                    | gGG+Ucr jpThzdWL                                                                                                    | .8Q7alfA==                                                                                                    |                                                                                                    |                                                                                                    |            |                                                   |
| SampleASPApplication         Schedule Integrity Analyzer         Analysis Profiles         Reports         Software         TomTom         Visual Studio 2005         Visual Studio Projects         WebEx         Worship Kitchen         XYZ         Youcam         EntallPMXVersion2.zip         Downloads         Favorites         Links         Iog         MasterWriter 2.0         Music         Pictures         SIA File         Size: 1.77 KB         Date created: 8/25/20 | KLMC     Edwa     KLMC     Mana     Proje     Proje     PSC 4     PSC 7     PSC 7     PSC 7     PSC 7     PSC 7 | Lg/ub0Ppdp1G1g<br>LFCnDFERFtybaz+<br>A30vx1xrda572G<br>LFCnDFERFtybaz+<br>A30vx1xrda572G<br>LFCnDFERFtybaz+<br>TfK7HWVRVDv3qc<br>jG5tWMt10eRqpLx<br>FfK7HWVRVDv3qc<br>liwiEc3X/LH02bP<br>hJhywH94h5cpx3a<br>SREH7T7B0eA6GMw<br>b3s103ajqcrRjIr<br>Bbag02cdfe2K8Tj<br>DKJ55N3JRPCgsaI<br>4AnDEbH1nKWRh8w<br>TP/BJMH0AXj1Ew<br>FcYZGfD+FBKUIJ3<br>0GkbpeGbomuA/W/<br>BxdA01LKfg9AJN<br>xrQ4xj1Ut122pj<br>PUSD1+Svqfm4VMf<br>4JUsJHIGCTFKfWg<br>mXq1C90b07kV/9F<br>USD1+Svqfm4VMf<br>4JUsJHIGCTFKfWg<br>mXq1C90b07kV/9F<br>USD1+Svqfm4VMf<br>4JUsJHIGCTFKfWg<br>mXq1C90b07kV/9F<br>USD1+Svqfm4VMf<br>4JUsJHIGCTFKfWg<br>mXq1C90b07kV/9F<br>USD1+Svqfm4VMf<br>4JUsJHIGCTFKfWg<br>mXq1C90b07kV/9F<br>USD1+Svqfm4VMf<br>JNC9qL0ZEtWT0A=<br>M1XremT0F09VRJ | 128y34Wg==<br>1+HOOUA==<br>hfIIXtg==<br>1pab20w==<br>WnrBr1ACwp<br>afMmo2FaCU<br>r75+jDkBPN<br>/pqFy9zx5C<br>motUwq81Ep<br>12HYJISSMGj<br>13C22jCcr17<br>mexw1dkTAA<br>iJSpII9fH9G<br>DbfewGJKE2<br>/DbfewGJKE2<br>/DbfewGJKE2 | reOVpW2QSi<br>AKCYhTrVy<br>uw+1Stf1y<br>nwXd6PU/z<br>XavFYXyKG<br>1980r8sYC<br>WKQhhSRNA<br>EaThhD/b2<br>YiVA+H1d9<br>gzhSAD3MVI<br>gzhSAD3MVI<br>gzhSAD3MVI<br>gzhSAD3MVI<br>gzhSAD3MVI<br>gzhSAD3WI<br>gzhSAD3WI<br>gzhSAD3WI<br>gzhSAD3WI<br>gzhSAD3WI<br>gzhSAD3WI<br>kkP2JaUGPI<br>tiLgI72q3<br>gzhSAD3WVI<br>wzMLtbohb<br>CmY1H2Xmz | CBKC9y43W=<br>vb5oc0v5M=<br>nxNoWgOTE=<br>CPNHdcRPM=<br>t8xWP8HHs=<br>t8xWP8HHs=<br>t8xWP8HHs=<br>t8xWP8Hs2<br>u5xKfc8v4=<br>ag5HsQLm1=<br>lzwdvPhPs=<br>tvc5_t1282KUC<br>wM3hB1tms=<br>P851kQ5+s=<br>P851kQ5+s=<br>p701nmTk=<br>vWuo21HSY=<br>uds3hSohx1U<br>vWuo21HSY=<br>uds3hSohx1U<br>ds3hSohx1U<br>ds3hSohx1U<br>t5YNDrep4=<br>p51kQ5+s=<br>g1D7atNac1V<br>3FOS+8UTU= | vnnSSqutGl | uYSDKQRLD]G<br>knr/PDyLYa8<br>v67tQvE0IS7aF8wg0kE |
| 1 item selected                                                                                                    |                                                                                                    |                                                                                                    |                                                                                                    |                                                                                                    |                                                                                                    | 1.77 KB    | 👰 Computer                                        |
| L                                                                                                    |                                                                                                    |                                                                                                    |                                                                                                    |                                                                                                    |                                                                                                    |            |                                                   |

All Analysis Profiles which you create are saved to your "My Documents" folder under /Schedule Integrity Analyzer/Analysis Profiles.<sup>2</sup> Furthermore, any Analysis Profile file (with the extension \*.SIA) sitting in this folder is automatically picked up and accessible to the SIA the next time the application runs. This simplifies having other people in your organization use common Analysis Profiles. Simply attach a profile you've created to an email message, along with any logo you might have chosen that profile<sup>3</sup>, and send it to your people with instructions to save one or both attachments to this same folder on their PC (the SIA tool automatically creates these folders on first use). The next time they run the SIA against their schedules, they'll have access to the new Analysis Profile.

<sup>&</sup>lt;sup>2</sup> Any logo you plan to use with an *Analysis Profile* should also be stored in this same folder. This ensures that the SIA can automatically find and use them (as well as list them as being available for use).

<sup>&</sup>lt;sup>3</sup> A custom logo is *not* required for an Analysis Profile.

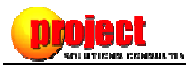

## **Customize the Thresholds and Weights of Every SIA Test**

The ability to customize scoring thresholds and weights of every SIA test is another major feature of Version 2. Because the nature of each test is somewhat different, you will see differences in the number of variables which may be customized for that test. For example, in *Figure 13*, you see the typical variables for a test whose underlying nature is simply "Pass/Fail":

| КЦМ                       | Consulti                                                                | ng      |                                                              | Æ B                                                                                                    | -                    |                                            | 1   |
|---------------------------|-------------------------------------------------------------------------|---------|--------------------------------------------------------------|----------------------------------------------------------------------------------------------------|----------------------|--------------------------------------------|-----|
|                           | Overall                                                                 | Integ   | rity Ra                                                      | ting: 2.65 P                                                                                                    | roject: Card Process | ing Batch Add MEO ABC QRSTU <u>V</u> S)    | KKS |
|                           | Indicator                                                               | Score   | Weight                                                       | Test                                                                                                    | Category             | Note                                       | ć   |
|                           | ▼                                                                       | 3       | 3                                                            | Dependency Network Adequacy                                                                                                    | Task                 | Click to display defective items           |     |
|                           | Δ                                                                       | 1       | 5                                                            | Summary Tasks In Dependency Network                                                                                                    | Task                 |                                            |     |
|                           | Δ                                                                       | 1       | 2                                                            | Level of WBS Decomposition                                                                                                    | Task                 |                                            |     |
|                           |                                                                         | 3       | 5                                                            | Resources Assigned To Summary Tasks                                                                                                    | Task                 | Click to display defective items           |     |
|                           | $\diamond$                                                              | 2       | 1                                                            | Minimum Duration Granularity                                                                                                    | Task                 | Click to display defective items           |     |
|                           |                                                                         | 3       | 1                                                            | Maximum Duration Granularity                                                                                                    | Task                 | Click to display defective items           |     |
|                           | Δ                                                                       | 1       | 3                                                            | Flexible Constraint Use                                                                                                    | Task                 |                                            | Ξ.  |
| Ar<br>Sum<br>Weig<br>Scor | malysis III<br>mary Ta<br>ght 5<br>ing Threst<br>No Summa<br>There is n | Weigh   | ts & Thres<br>Depenc<br>(Accounts<br>in the Dep<br>threshold | sholds Analysis Profile Attributes<br>dency Network<br>for 10.64% of the Overall Integrity Rating s<br>bendency Network<br>this test is strictly pass/fail | Analysis             | Profile: KLM Consulting<br>Restore Default | S   |
| ▼<br>atus D               | 1 or more                                                               | Summary | / tasks in 1                                                 | the Dependency Network                                                                                                    | orts 🔹 🎲 Options     |                                            | Ex  |

Figure 13

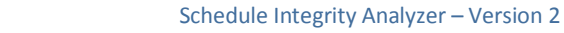

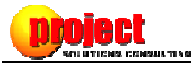

By contrast, the nature of the Baseline Availability test has different criteria for customization, shown below in *Figure 14*:

|                   | Overall                 | Intere                    | the Devi                    | Vin au 0.75                                                                 | Desired, Cand Deserved             |                                  |     |
|-------------------|-------------------------|---------------------------|-----------------------------|-----------------------------------------------------------------------------|------------------------------------|----------------------------------|-----|
| V                 | Overall                 | inieg                     | піу ка                      | ing. 2.65                                                                   | Project. Card Process              |                                  |     |
|                   | Indicator               | Score                     | Weight                      | Test                                                                        | Category                           | Note                             |     |
|                   |                         | 3                         | 0                           | Resource Cost Defined                                                       | Resource                           | Click to display defective items |     |
|                   |                         | 3                         | 0                           | Resource Calendar Basis                                                     | Resource                           | Click to display defective items |     |
|                   | ▼                       | 3                         | 2                           | Baseline Availability                                                       | Baseline                           | Click to display defective items |     |
|                   |                         | 3                         | 2                           | Baseline Rollup Accuracy                                                    | Baseline                           | Click to display defective items |     |
|                   |                         | 3                         | 2                           | Assignment Baseline Rollup Accuracy                                         | Baseline                           | Click to display defective items |     |
|                   | $\diamond$              | 2                         | 2                           | Inappropriate Baseline Maintenance                                          | Baseline                           | Click to display defective items |     |
|                   | Δ                       | 1                         | 1                           | Number of Detail Tasks                                                      | Project                            |                                  |     |
| Ba:<br>Wei<br>Use | ight 2<br>an Alternativ | <b>ailabil</b><br>e Weigh | ity<br>(Accounts<br>it of 6 | for 4.26% of the Overall Integrity Rating the today's date >= Project State | score]<br>art and test results are | Restore Defau                    | lts |
| Sco               | ring Thresl             | holds<br>30               | 🖨 days                      | before the Project Start date                                               |                                    |                                  |     |
| $\diamond$        | < 30                    | , but                     | >= 1                        | 4 🚖 days before the Project Start da                                        | te                                 | Cancel Change                    | es  |
|                   | < 14                    | 4 day                     | s before                    | the Project Start date                                                      |                                    | Save                             |     |

Figure 14

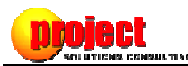

# Some Basic Frequently Asked Questions (FAQ)

#### **Question:**

How do I "turn off" a test?

#### **Answer:**

Set the *Weight* to '0' (and the *Alternative Weight* to '0' if applicable). The test is still performed, but as the *Analysis Details* tab will indicate (as well as the detailed analysis report), the test is not contributing to the *Overall Integrity Rating*.

#### **Question:**

Can I use the SIA while the Microsoft Project desktop application is connected to Project Server?

#### **Answer:**

Yes. Be sure to see the Help files for the SIA for additional information about two nuances of which you should be aware when using the SIA in a Microsoft Project Server context.

#### **Question:**

Why doesn't the SIA also report on current performance conditions like forecast Finish variance, Cost variance, or Work variance?

#### **Answer:**

We wanted the SIA to treat schedule *quality* as a discreet attribute, especially seeing that the SIA's scoring engine produces an *Overall Integrity Rating*. By keeping the evaluation of schedule quality separate from current performance conditions, the *Overall Integrity Rating* serves as a reliability indicator for the validity of all quantitative performance metrics derived from Microsoft Project.